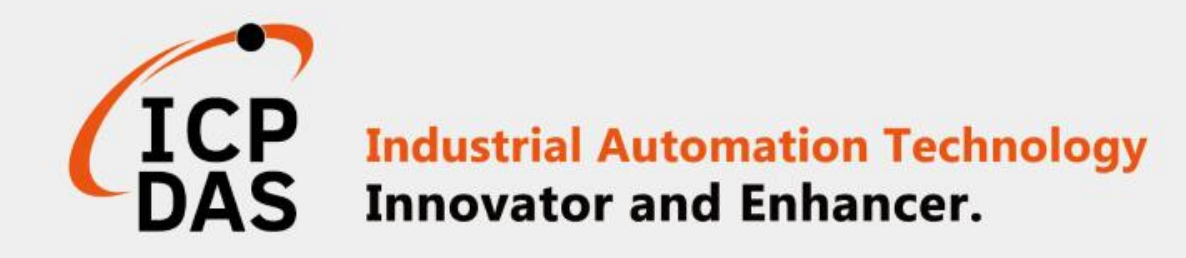

# How to connect iSN-81x module through RESTful

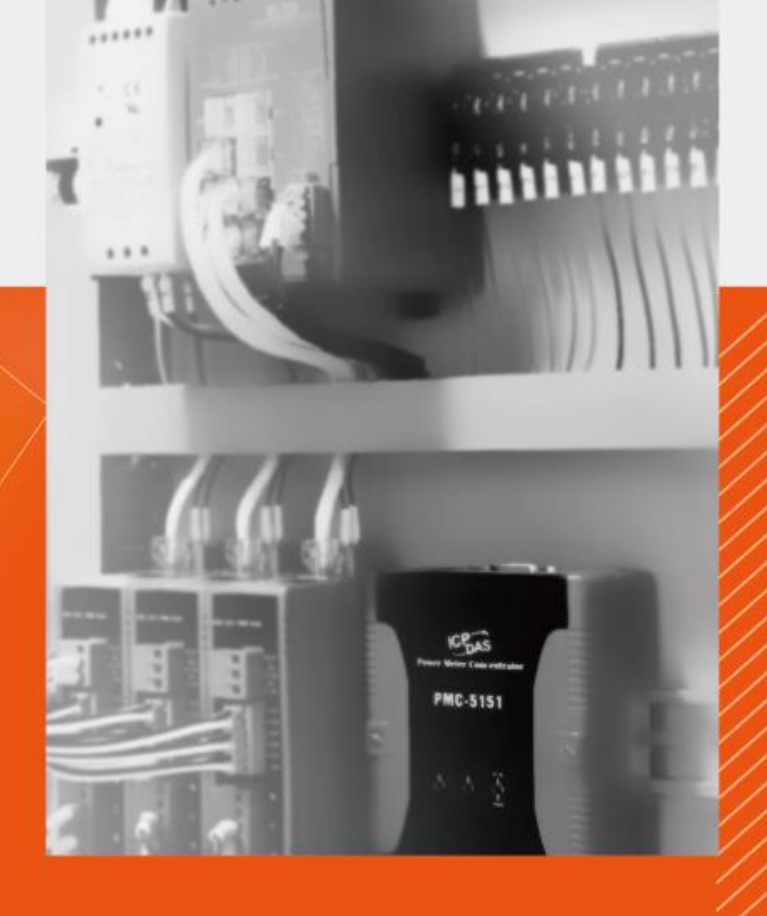

ICP DAS CO., LTD.

www.icpdas.com

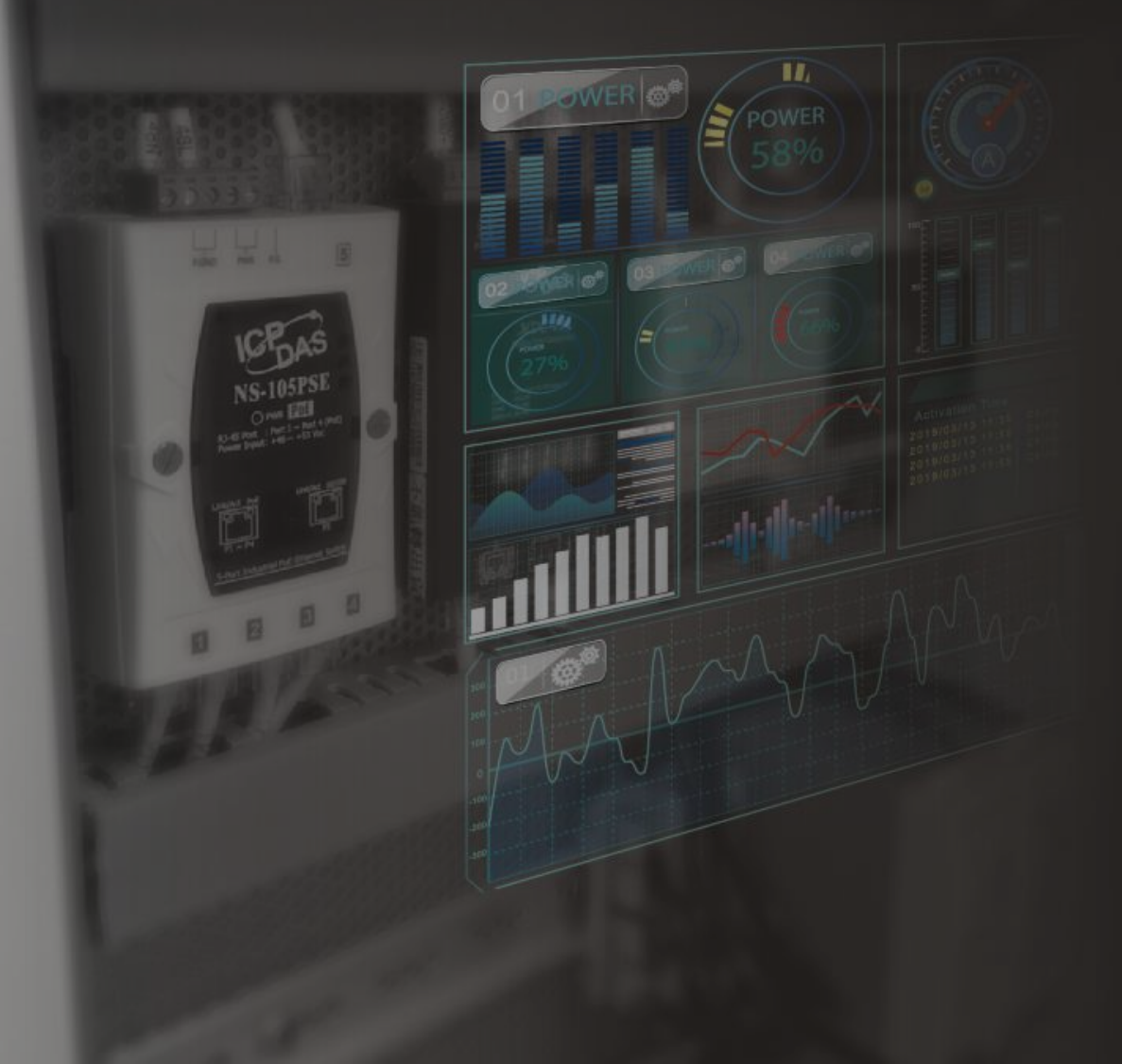

## Table of contents

- iSN-81x-MTCP RESTful\_Csharp
  iSN-81x-MTCP RESTful\_Node.Js
  iSN-81x-MTCP RESTful\_PHP
  iSN-81x-MTCP RESTful\_Python
  Firewall settings
- ► How to install Lib

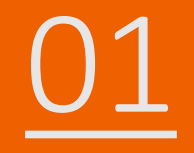

### iSN-81x-MTCP RESTful\_Csharp

- Sample programs provide different programming languages for your reference, and you can obtain the following data through the demo programs :
  - ➤Thermal image
  - Data measurement time
  - ► MAC Address of iSN-81x-MTCP
  - ≻Model
  - ≻IR data
  - ➤Thermal image storage path
- The sample program uses SQLite to store measurement data, and you can change the database by yourself, such as MySQL, SQL Server, etc.

- Pre-install
  - Install-Package System.Data.SQLite

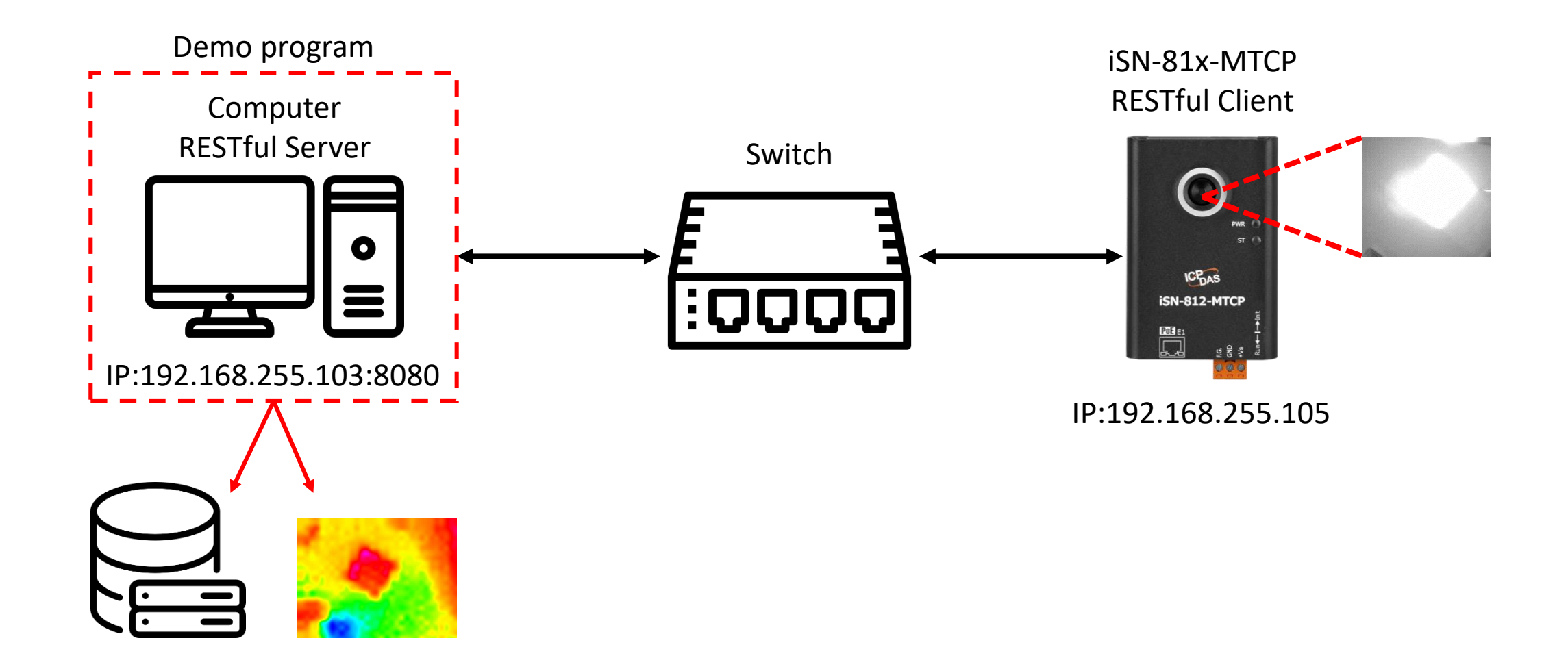

- Open RestfulApi.exe
- Want to select IP[0]=192.168.255.103 as the server IP and open port 8080 Date modified
- Key in "0,8080"
- RESTful server open

#### IP[0] = 192.168.255.103IP[1] = 172.16.123.124

Please Enter IP index, port(default 80) => e.g. 3, 8080

| Name                          | Date modified    |
|-------------------------------|------------------|
| irdata_icpdas.db              | 03/10/2023 09:56 |
| 📑 RestfulApi.exe              | 03/10/2023 09:48 |
| RestfulApi.pdb                | 03/10/2023 09:48 |
| 🖓 RestfulApi.exe.config       | 31/07/2023 15:27 |
| 🗟 System.Data.SQLite.dll      | 10/06/2023 20:56 |
| 🗟 System.Data.SQLite.Linq.dll | 10/06/2023 20:56 |
| System.Data.SQLite.EF6.dll    | 10/06/2023 20:55 |
| System.Data.SQLite.xml        | 10/06/2023 20:27 |
|                               |                  |

#### IP[0] = 192.168.255.103IP[1] = 172.16.123.124

Please Enter IP index, port(default 80) => e.g. 3, 8080 0,8080 WEB OPEN http://192.168.255.103:8080/ KEY ANYTHING CLOSE

- Use eSearch to find iSN-81x-MTCP
- Open the web of iSN-81x-MTCP

| Name         | Alias | IP Address      | Sub-net Mask | Gateway         | MAC Address  |
|--------------|-------|-----------------|--------------|-----------------|--------------|
| ISN-812-MTCP | N/A   | 192.168.255.105 | 255.255.0.0  | 192.168.255.254 | 00:0d:e0:92: |
|              |       |                 |              |                 |              |
|              |       |                 |              |                 |              |
| <            |       |                 |              |                 | >            |

• Click "Login to configure the device" to login

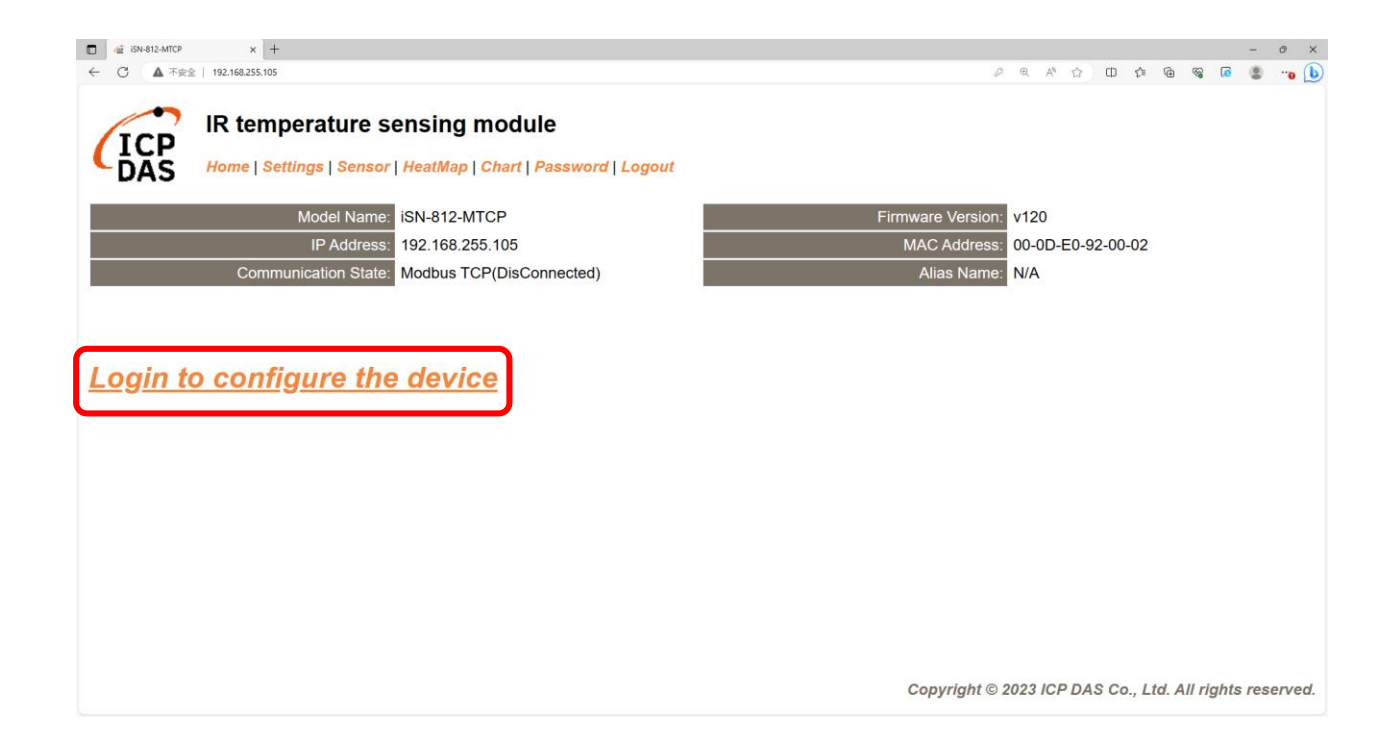

### Login(default password: admin)

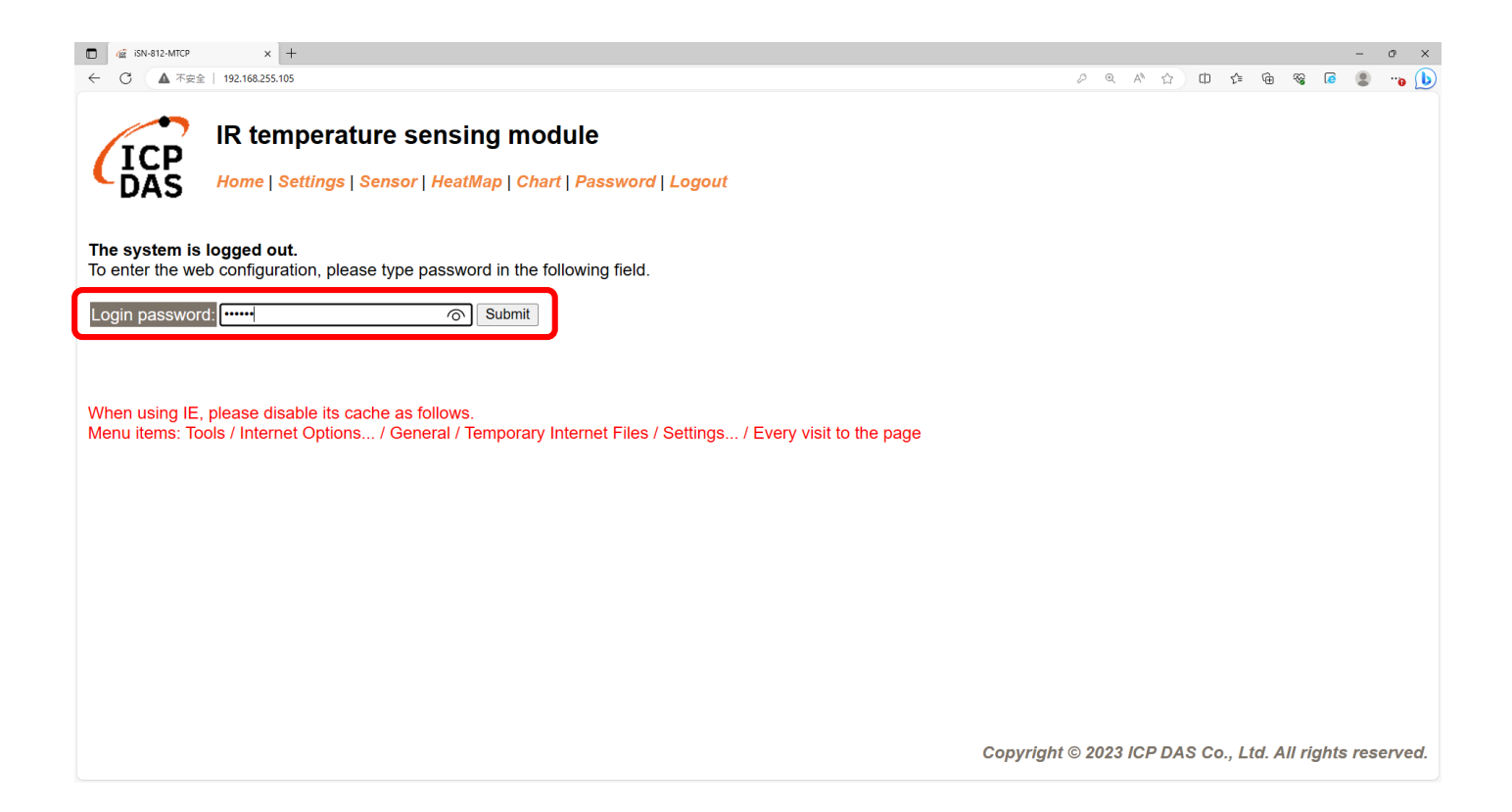

• Click "Settings" to set communication mode

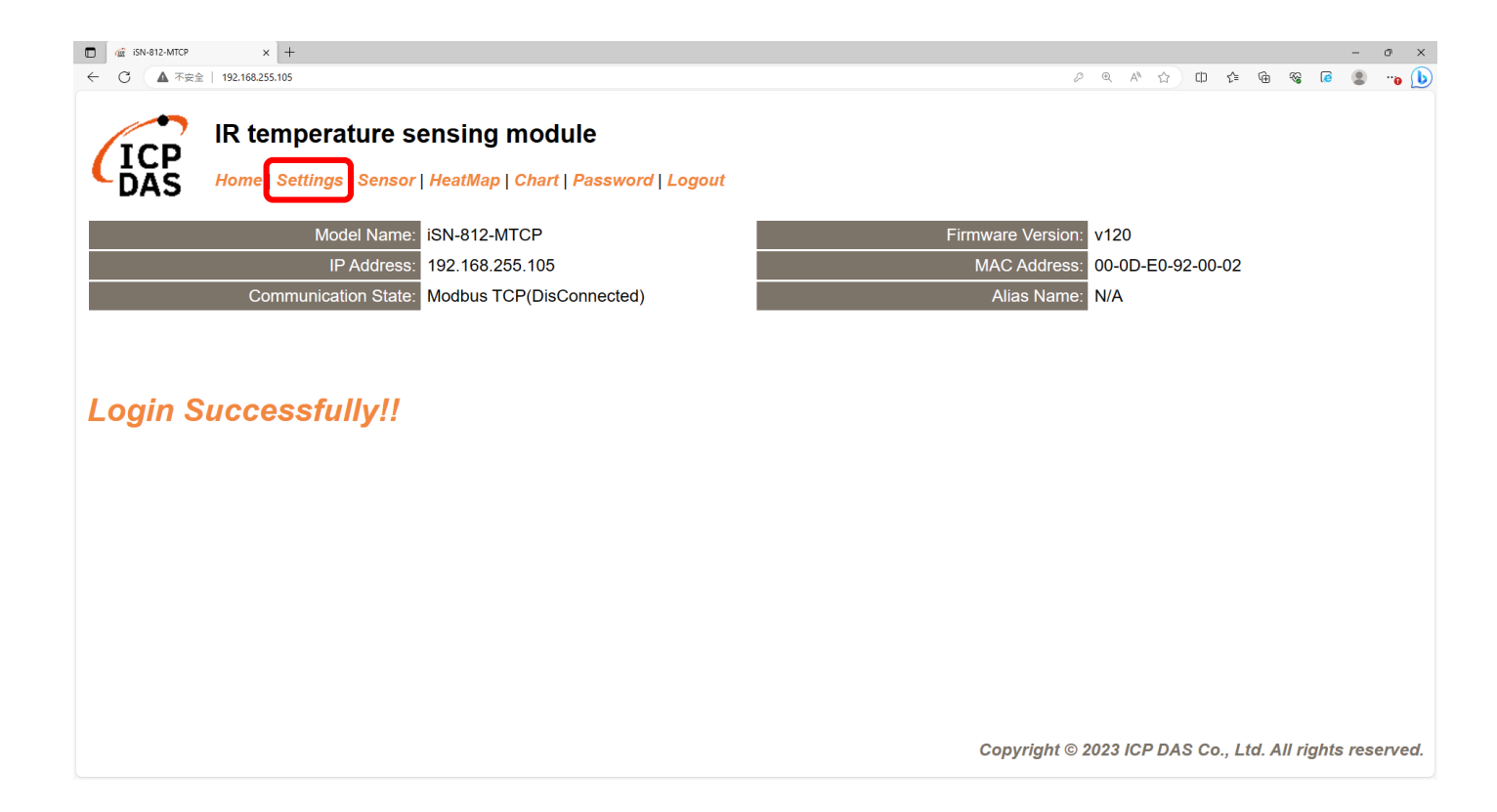

### • Set communication mode to "RESTful API"

| □ @ iSN-812-MTCP × +                         |                                                    |                 |               | - 0 >                                                    |
|----------------------------------------------|----------------------------------------------------|-----------------|---------------|----------------------------------------------------------|
| ← ○ ▲ 不安全   192.168.255.105                  |                                                    |                 |               | P @ A ☆) 🗘 🖆 🏶 🕼 🚇 🔫 🚺                                   |
| IR temperature s<br>Home   Settings   Sensor | ensing module<br>  HeatMap   Chart   Password   Lo | ogout           |               |                                                          |
| Device IP Settings                           | Current                                            | Updated         |               | Comment                                                  |
| Address Type:                                | Static IP                                          | Static IP V     |               | Dynamic or Static IP(Default)                            |
| Static IP Address:                           | 192.168.255.105                                    | 192.168.255.105 |               | Default= 192.168.255.100                                 |
| Subnet Mask:                                 | 255.255.0.0                                        | 255.255.0.0     | ]             | Default= 255.255.0.0                                     |
| Gateway:                                     | 192.168.0.254                                      | 192.168.0.254   | ]             | Default= 192.168.255.254                                 |
|                                              | r                                                  | Update Settings |               |                                                          |
| Communication Settings                       |                                                    |                 |               |                                                          |
| Communication                                | Current                                            | Updated         | Comment       |                                                          |
| Mode:                                        | Modbus TCP                                         | Modbus TCP V    | Modbus TCP(De | efault), RESTful API or MQTT                             |
|                                              |                                                    |                 |               |                                                          |
| General Settings                             |                                                    | MQTT client     |               |                                                          |
| Network                                      | Current                                            | Updated         | Con           | nment                                                    |
| Web Auto-logout:                             | 10                                                 | 10              | ] (1 ~        | 255 minutes, 10=default, 0=disable)                      |
| Misc.                                        | Current                                            | Updated         | Con           | nment                                                    |
| Alias Name:                                  | N/A                                                | N/A             | (Ma           | x. 18 chars)                                             |
|                                              |                                                    |                 | С             | opyright $©$ 2023 ICP DAS Co., Ltd. All rights reserved. |

• Set the parameter follow server's IP, and update settings

| □ @ iSN-812-MTCP × +                                                                                                    |                                                    |                 |                                               | - 0 ×       |                                                         |
|----------------------------------------------------------------------------------------------------|----------------------------------------------------|-----------------|-----------------------------------------------|-------------|---------------------------------------------------------|
| ← ○ ▲ 不安全   192.168.255.105                                                                                                    |                                                    |                 | ନ ବ A 🏠 🗘 📬 😪 🕼                               | 🔹 😗 🕒       |                                                         |
| IR temperature set<br>DAS Home   Settings   Sensor                                                                                         | ensing module<br>  HeatMap   Chart   Password   Lo | ogout           |                                               |             | IP[0] = 192.168.255.103<br>IP[1] = 172.16.123.124       |
|                                                                                                    |                                                    | Update Settings |                                               |             | Please Enter IP index. port(default 80) => e.g. 3. 8080 |
| Communication Settings                                                                                                    |                                                    |                 |                                               |             | 0,8080<br>WEB OPEN http://192.168.255.103 8080/         |
| Communication                                                                                                    | Current                                            | Updated         | Comment                                       |             | AET ANTIHING CLOSE                                      |
| Mode:                                                                                                    | Modbus TCP                                         | RESTful API V   | Modbus TCP(Default), RESTful API or MQTT      | r           |                                                         |
| Son or LIPI-                                                                                                    | 102 169 1 1                                        | 102 169 255 102 | e.g. www.server.com or 19.168.255.1           |             |                                                         |
| Server UKI.                                                                                                    | 192.100.1.1                                        | 192.106.235.103 | http://ServerURI/restapi-icpdas/              |             |                                                         |
| Server port:                                                                                                    | 80                                                 | 8080            | Default 00                                    |             |                                                         |
| [POST] Interval:                                                                                                    | 2                                                  | 2               | 2 ~ 600 seconds, 2=default                    |             |                                                         |
| API: http://192.168.1.1:80/restapi-icpdas/<br>JSON Format: { "macno": MAC number<br>"model": model name<br>"irdata": temperature data<br>} |                                                    |                 |                                               |             |                                                         |
|                                                                                                    |                                                    | Update Settings |                                               |             |                                                         |
| General Settings                                                                                                    |                                                    |                 |                                               |             |                                                         |
| Network                                                                                                    | Current                                            | Updated C       | comment                                       |             |                                                         |
|                                                                                                    |                                                    |                 | Copyright © 2023 ICP DAS Co., Ltd. All rights | s reserved. |                                                         |

• Wait for reboot

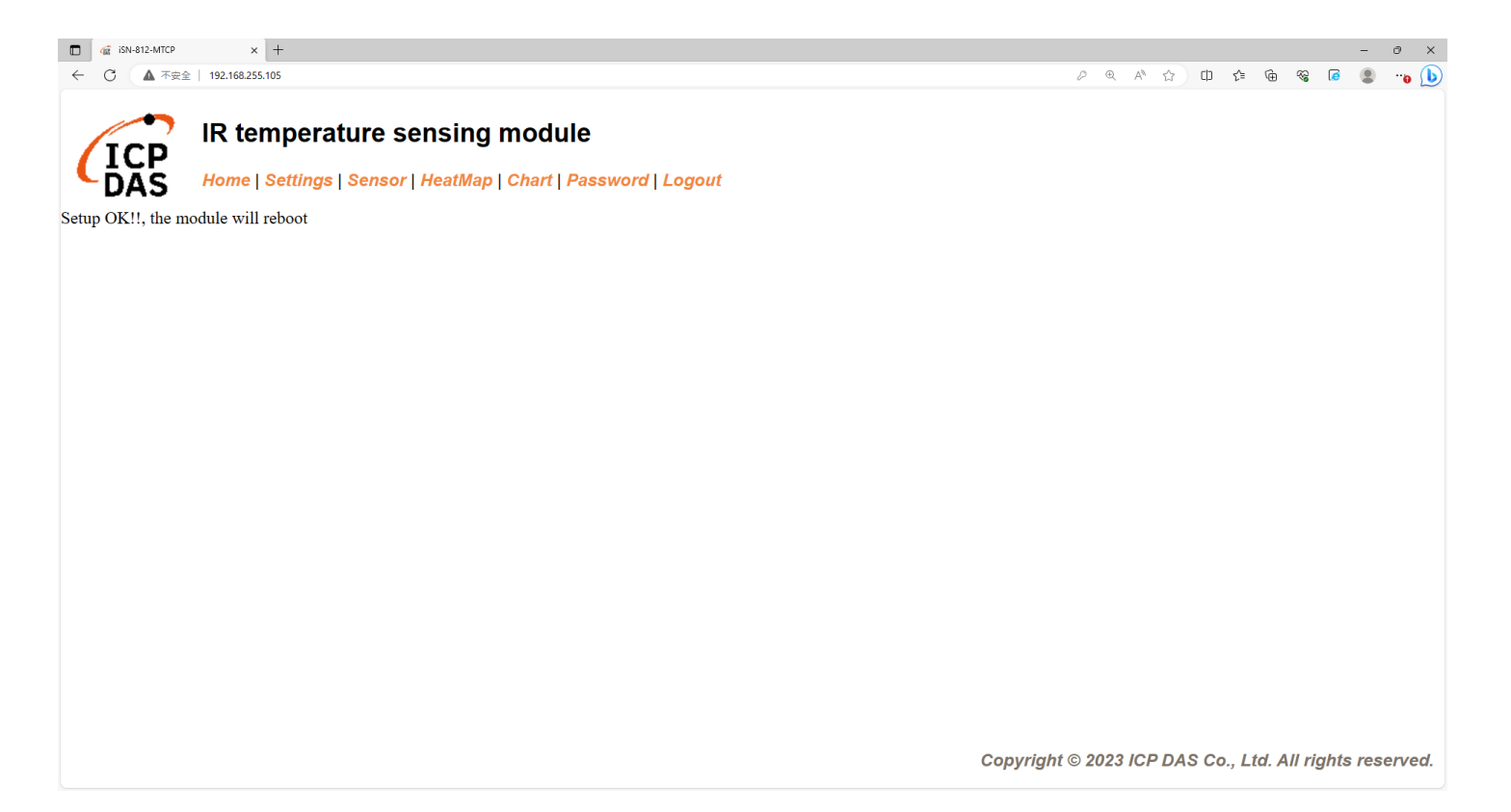

• If the connection is successful, iSN-81x-MTCP will first send a GET request, and then all POST requests.

| IP[0] = 192.168.255.103                                     |
|-------------------------------------------------------------|
| IP[1] = 172.16.123.124                                      |
| Disco Patro ID (also prot(lafarit 00) 2, 0000               |
| Please Enter IP Index, port(default 80) => e.g. 3, 8080     |
| U,0000<br>MER ADEM 1++>+//102 168 255 102+8080/             |
| WED OFEM πττρ.//192.100.200.100.00007<br>ΚΕΥ ΑΝΥΤΗΙΝG CINSE |
| [GET] REQUEST                                               |
| [POST] REQUEST                                              |
| [POST] REQUEST                                              |
| [POST] REQUEST                                              |
| [POST] REQUEST                                              |
| [POSI] REQUESI                                              |
| [PUSI] KEQUESI<br>[DOCT] DEGHECT                            |
| LLANT DEVIDENT                                              |
| [POST] REQUEST                                              |
| [POST] REQUEST                                              |
|                                                             |

• After receiving the data, two files will be generated, one is the DB file and the other is the thermal image.

| Thermalimg           | 2023100215165<br>4.bmp 2023100215165<br>6.bmp | 2023100215165<br>8.bmp 2023100215170<br>1.bmp | 2023100215170<br>4.bmp 202 | 23100215170<br>6.bmp 8.bmp 1.bmp 3.b  | 0215171<br>mp                                      |
|----------------------|-----------------------------------------------|-----------------------------------------------|----------------------------|---------------------------------------|----------------------------------------------------|
|                      | 2023100215171<br>6.bmp 2023100215171<br>8.bmp | 2023100215172<br>1.bmp                        |                            |                                       | <b>1</b> → The time when the data                  |
|                      | 1                                             | 2                                             | 3                          | 4 5                                   | was obtained                                       |
|                      | timestamp                                     | macno                                         | model                      | irdata imgpath                        | $2 \rightarrow MAC$ Address of iSN-81              |
|                      | 2023-10-02 15:16:56                           | 00-0D-E0-92-00-02                             | ISIN-812-IMTCP             | 30.2,30.5,31.D:\0_CODE\IR\Demo\RESTfr |                                                    |
|                      | 2023-10-02 15:16:58                           | 00-0D-E0-92-00-02                             | iSN-812-MTCP               | 31.1.31.9.32 D:\0_CODE\IR\Demo\RESTft | MICP                                               |
| □                    | 2023-10-02 15:17:01                           | 00-0D-E0-92-00-02                             | iSN-812-MTCP               | 31.2,30.9,32 D:\0 CODE\IR\Demo\RESTfu | 3 → Model                                          |
| 🛯 🔄 irdata_icpdas.db | 2023-10-02 15:17:04                           | 00-0D-E0-92-00-02                             | iSN-812-MTCP               | 30.1,31.2,31 D:\0_CODE\IR\Demo\RESTfu | $\overline{0} \rightarrow IP$ data measured by iSN |
|                      | 2023-10-02 15:17:06                           | 00-0D-E0-92-00-02                             | iSN-812-MTCP               | 30.9,31.6,31D:\0_CODE\IR\Demo\RESTfu  |                                                    |
|                      | 2023-10-02 15:17:08                           | 00-0D-E0-92-00-02                             | iSN-812-MTCP               | 30.8,30.7,31D:\0_CODE\IR\Demo\RESTfu  | 81x-MTCP                                           |
|                      | 2023-10-02 15:17:11                           | 00-0D-E0-92-00-02                             | iSN-812-MTCP               | 30.7,30.4,31D:\0_CODE\IR\Demo\RESTfu  | $G \rightarrow$ Thermal image storage              |
|                      | 2023-10-02 15:17:13                           | 00-0D-E0-92-00-02                             | iSN-812-MTCP               | 30.6,32.0,32 D:\0_CODE\IR\Demo\RESTfu | path                                               |

### Change the name of the data table

• If you want to change the file name of DB file, open "Class3.cs" find the function "func\_irdata", and then edit the value "dbname".

public string func\_irdata(IrPostData jsondata)
{
 Console.WriteLine("[POST] REQUEST");
 string Ret = "done";
 string dbname = "irdata\_icpdas.db";
 string \_connectionString = \$"Data Source={dbname};";

- Change the transparency of a composite (for iSN-811C-MTCP)
- If you want to adjust the transparency of the composite image, open "Class3.cs" find the function "MergeImg", and then edit the value "transparencyIR" and "transparencyCrop".

public static void MergeImg(Bitmap irBmp, Bitmap cropBmp, string filename)
{
 float transparencyIR = 0.8f;
 float transparencyCrop = 0.4f;

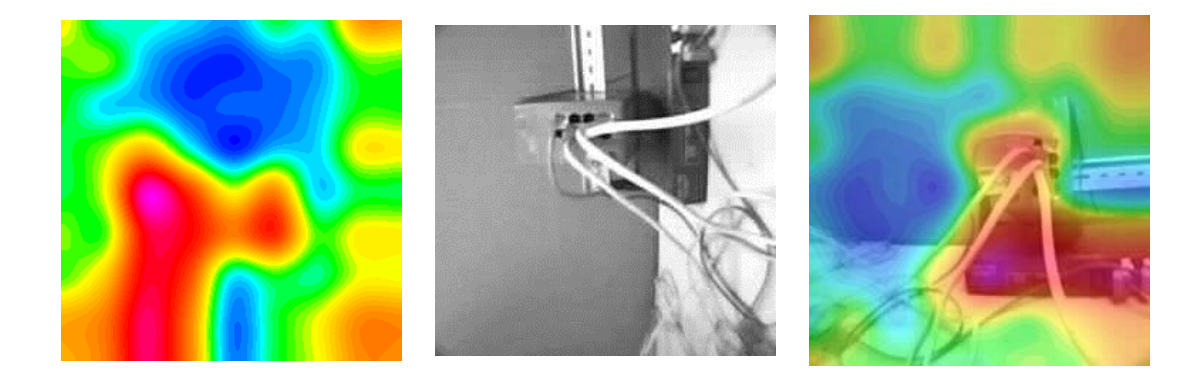

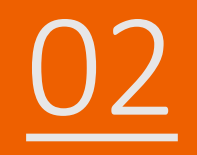

### iSN-81x-MTCP RESTful\_Node.Js

- Sample programs provide different programming languages for your reference, and you can obtain the following data through the demo programs :
  - ➤Thermal image
  - Data measurement time
  - ► MAC Address of iSN-81x-MTCP
  - ≻Model
  - ≻IR data
  - ➤Thermal image storage path
- The sample program uses SQLite to store measurement data, and you can change the database by yourself, such as MySQL, SQL Server, etc.

- Pre-install
  - npm install Sqlite3
  - npm install sharp
  - npm install jimp

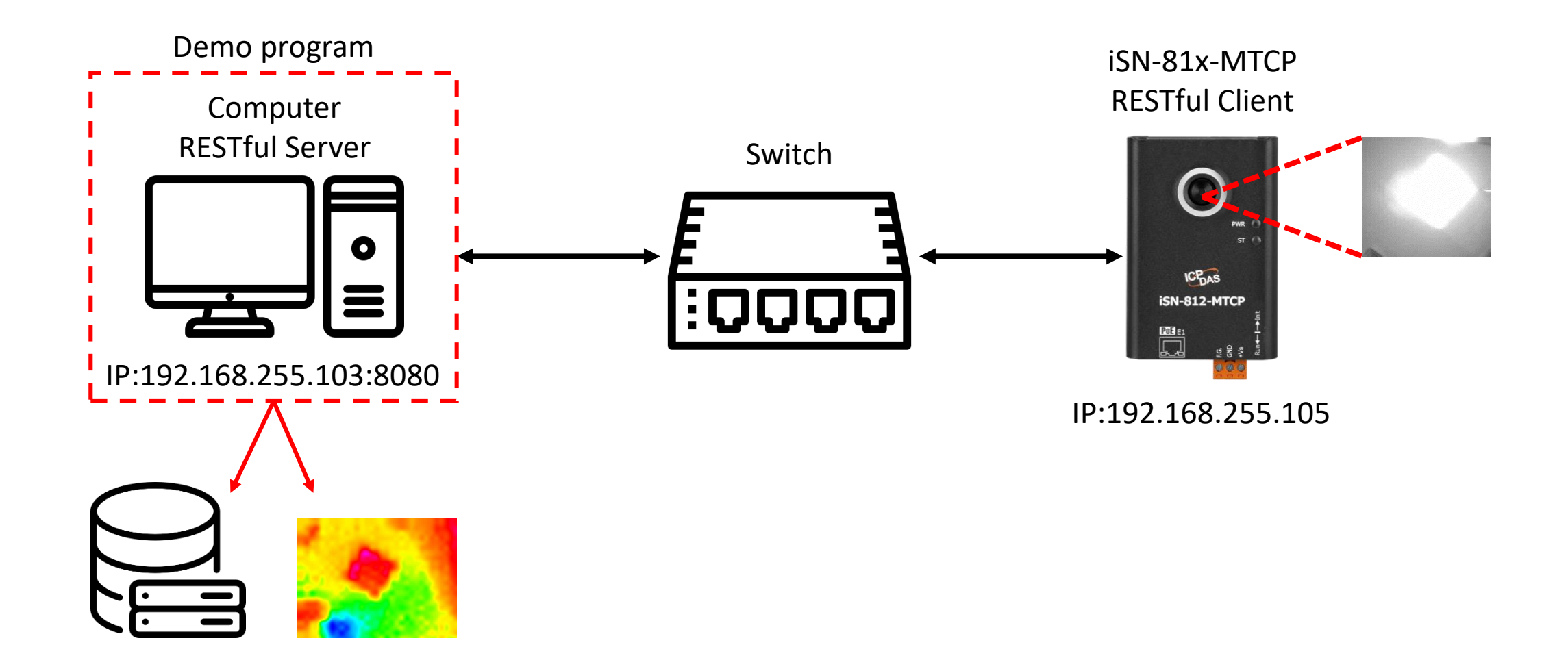

- Open "index.js" and edit host and port to the IP of the server. Save after editing
- Click "start.bat" to open RESTful server

| const port = 80<br>const host = '1 | <mark>80;</mark><br>92.168.255.103'; |                                                                 |
|------------------------------------|--------------------------------------|-----------------------------------------------------------------|
| Name                               | Date modified                        |                                                                 |
| .vs                                | 26/09/2023 16:41                     | Select C:\Windows\system32\cmd.exe                              |
| lib                                | 23/09/2023 14:07                     |                                                                 |
| node_modules                       | 23/09/2023 11:09                     | D:\0_CODE\1R\Demo\RESTful\NodeJs>cd /d D:\0_CODE\1R\Demo\RESTfu |
| 🖹 Demo_REST_NodeJs.pptx            | 03/10/2023 11:34                     | D:\0 CODE\IR\Demo\RESTful\NodeJs>index.js                       |
| 🜒 index.js                         | 23/09/2023 09:07                     | Starting server, listen at: 192.168.255.103:8080                |
| 🌒 irdata_handler.js                | 03/10/2023 09:41                     |                                                                 |
| 🖵 package.json                     | 23/09/2023 11:09                     |                                                                 |
| 丁 package-lock.json                | 23/09/2023 11:09                     |                                                                 |
| 💿 start.bat                        | 07/08/2023 17:23                     |                                                                 |

- Use eSearch to find iSN-81x-MTCP
- Open the web of iSN-81x-MTCP

| Name         | Alias | IP Address      | Sub-net Mask | Gateway         | MAC Address  |
|--------------|-------|-----------------|--------------|-----------------|--------------|
| ISN-812-MTCP | N/A   | 192.168.255.105 | 255.255.0.0  | 192.168.255.254 | 00:0d:e0:92: |
|              |       |                 |              |                 |              |
|              |       |                 |              |                 |              |
| <            |       |                 |              |                 | >            |

• Click "Login to configure the device" to login

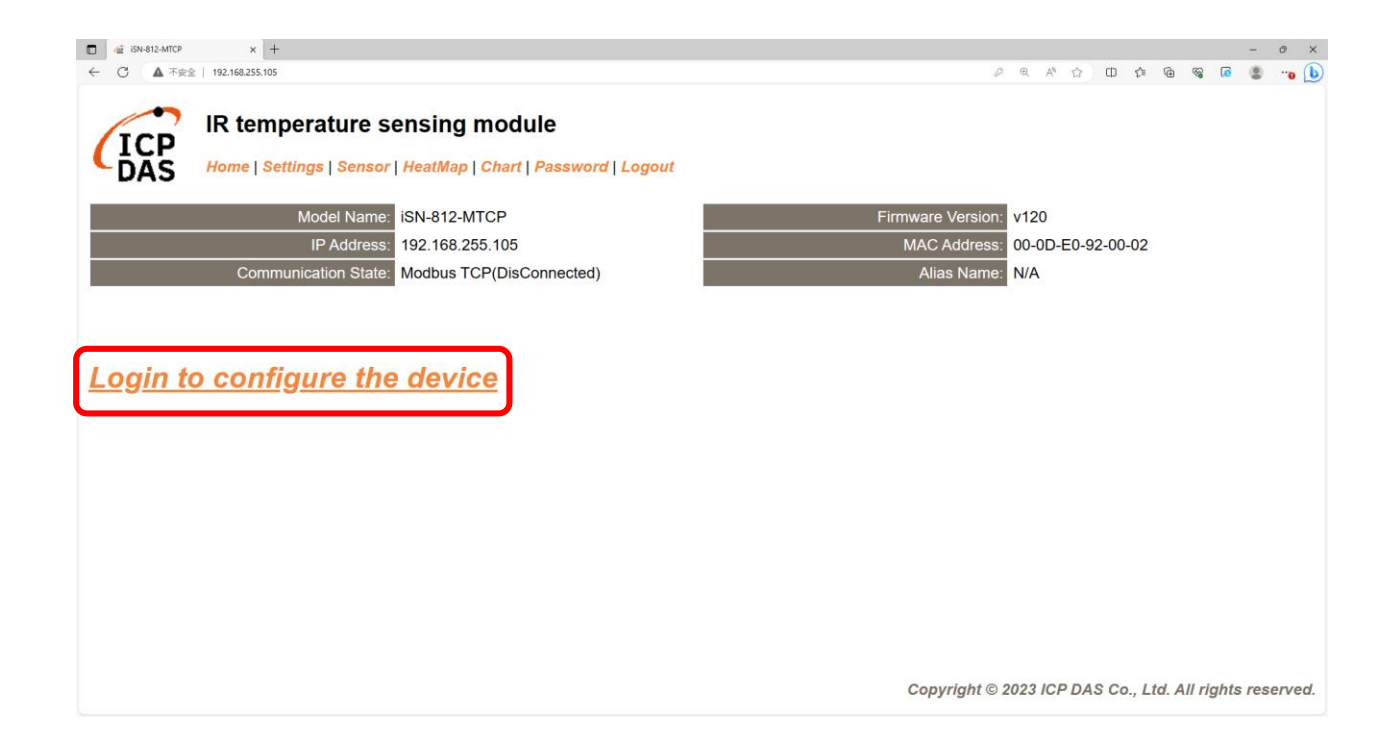

### Login(default password: admin)

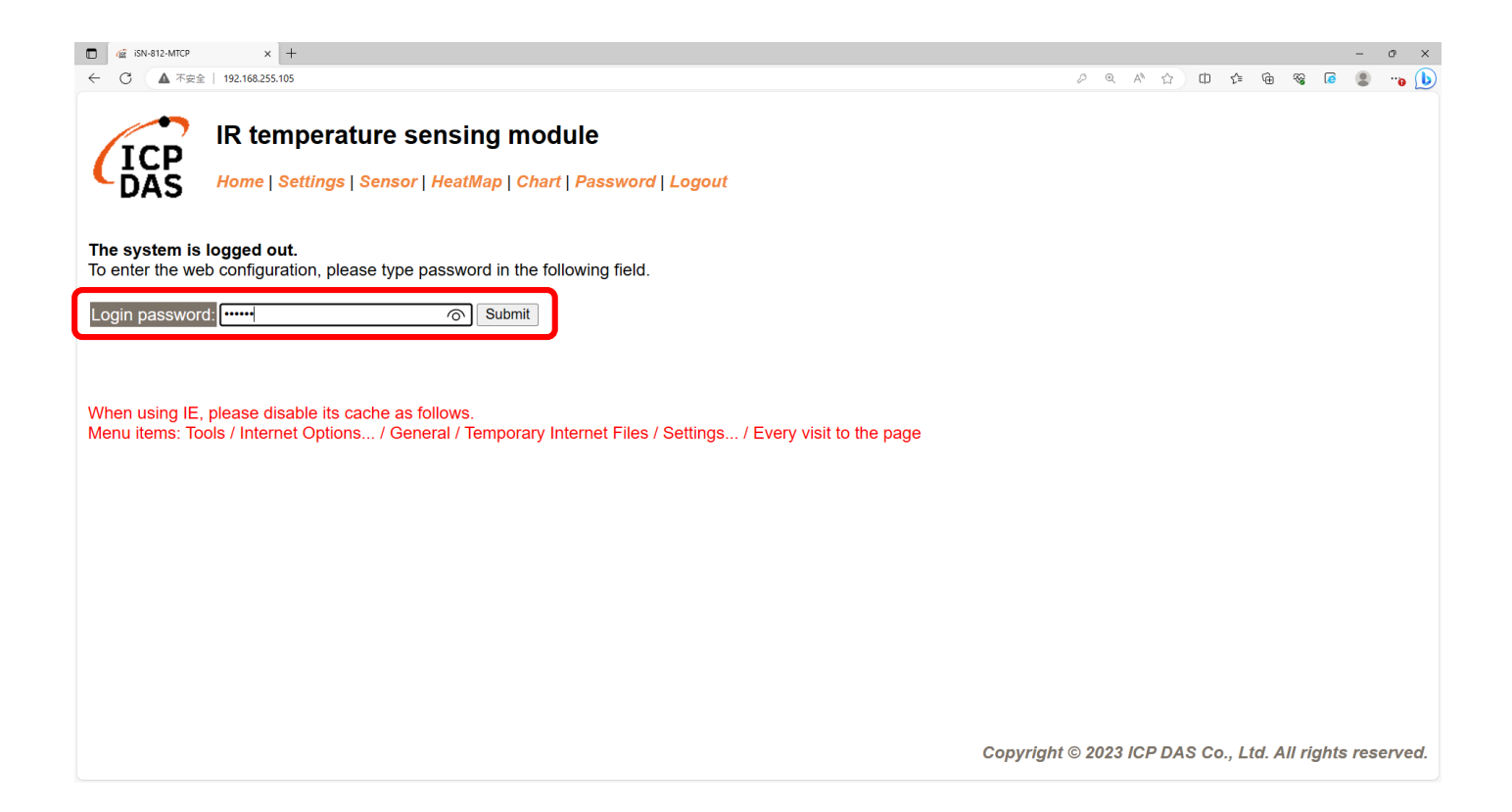

• Click "Settings" to set communication mode

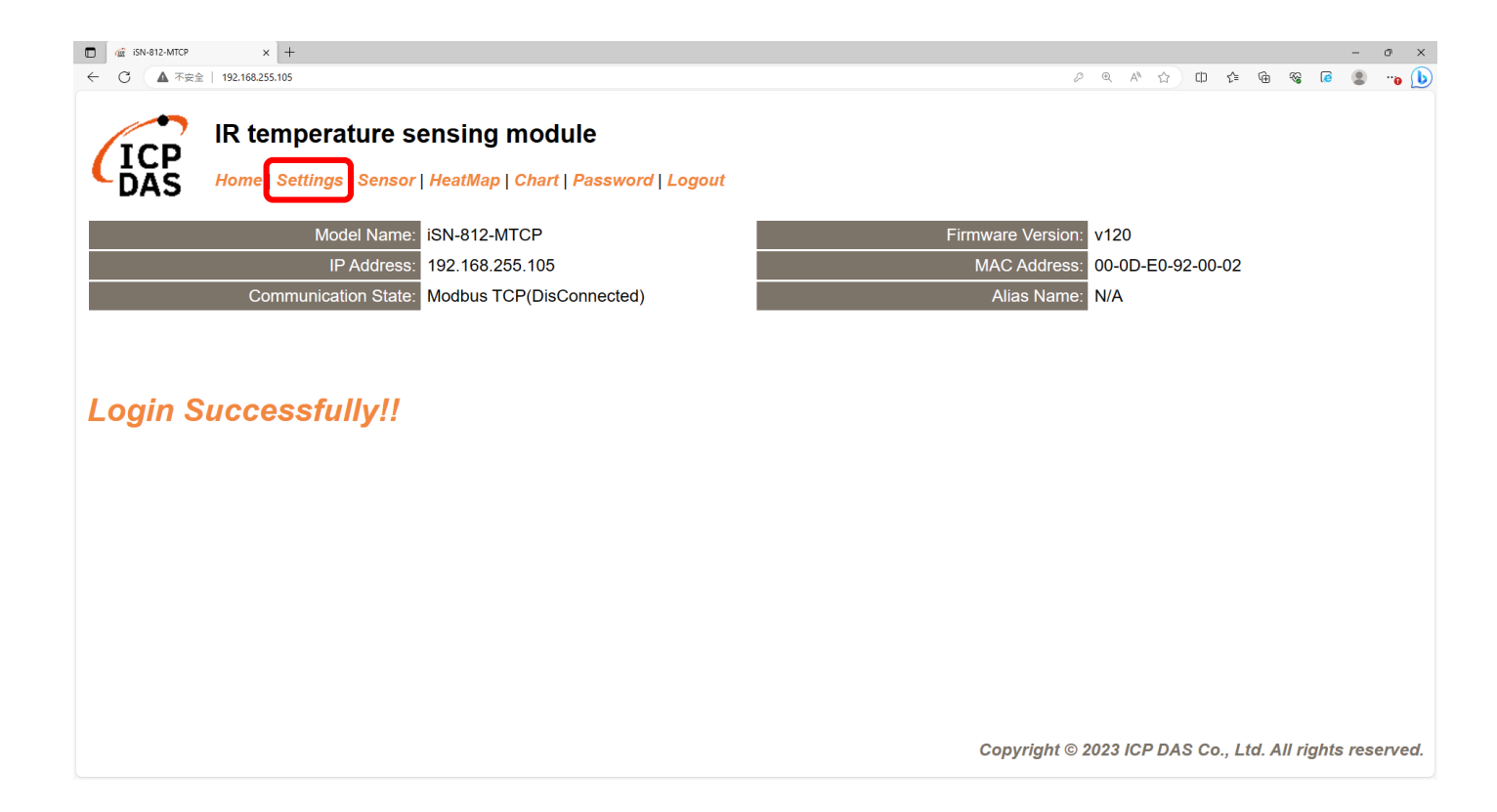

#### • Set Mode to "RESTful API"

| □ @ iSN-812-MTCP × +                         |                                                    |                 |                |                 |                    |        |          |         | -        | o ×    |
|----------------------------------------------|----------------------------------------------------|-----------------|----------------|-----------------|--------------------|--------|----------|---------|----------|--------|
| ← C ▲ 不安全   192.168.255.105                  |                                                    |                 |                | P D             | . A <sup>™</sup> ☆ | ¢)     | £≞ @     | -86     | <b>@</b> | ··o 🕩  |
| IR temperature s<br>Home   Settings   Sensor | ensing module<br>  HeatMap   Chart   Password   Lo | ngout           |                |                 |                    |        |          |         |          |        |
| Device IP Settings                           | Current                                            | Updated         |                | Comment         |                    |        |          |         |          |        |
| Address Type:                                | Static IP                                          | Static IP V     |                | Dynamic or      | Static IP(I        | Defaul | t)       |         |          |        |
| Static IP Address:                           | 192.168.255.105                                    | 192.168.255.105 |                | Default= 192    | 2.168.255          | .100   |          |         |          |        |
| Subnet Mask:                                 | 255.255.0.0                                        | 255.255.0.0     |                | Default= 255    | 5.255.0.0          |        |          |         |          |        |
| Gateway:                                     | 192.168.0.254                                      | 192.168.0.254   |                | Default= 192    | 2.168.255          | .254   |          |         |          |        |
|                                              | · · · · · · · · · · · · · · · · · · ·              | Update Settings |                |                 |                    |        |          |         |          |        |
| Communication Settings                       |                                                    |                 |                |                 |                    |        |          |         |          |        |
| Communication                                | Current                                            | Updated Co      | omment         |                 |                    |        |          |         |          |        |
| Mode:                                        | Modbus TCP                                         | Modbus TCP V    | odbus TCP(Defa | ult), RESTful / | API or MG          | λ1.    |          |         |          |        |
|                                              |                                                    | RESTful API     |                |                 |                    |        |          |         |          |        |
| General Settings                             | (                                                  | MQTT client     |                |                 |                    |        |          |         |          |        |
| Network                                      | Current                                            | Updated         | Comm           | ent             |                    |        |          |         |          |        |
| Web Auto-logout:                             | 10                                                 | 10              | (1 ~ 25        | 55 minutes, 10  | 0=default,         | 0=dis  | able)    |         |          |        |
| Misc.                                        | Current                                            | Updated         | Comm           | ent             |                    |        | ļ        |         |          |        |
| Alias Name:                                  | N/A                                                | N/A             | (Max.          | 18 chars)       |                    |        |          |         |          |        |
|                                              |                                                    |                 | Сор            | yright © 202    | 3 ICP DA           | S Co., | , Ltd. / | All rig | hts res  | erved. |

• Set the parameter follow server's IP, and update settings

| (isn-812-MTCP × +                                                                                                    |               |                 |     | -                                                            | σ×      |                                                                                                    |
|----------------------------------------------------------------------------------------------------|---------------|-----------------|-----|--------------------------------------------------------------|---------|----------------------------------------------------------------------------------------------------|
| ← ○ ▲ 不安全   192.168.255.105                                                                                                    |               |                 |     | 2 Q A 🏠 🛈 🕼 🖓 🕼 🔮                                            | • 💊 🕒   |                                                                                                    |
| IR temperature s<br>Home   Settings   Sensor                                                                                               | ensing module | ogout           |     |                                                              |         | Select C:\Windows\system32\cmd.exe  D:\0_CODE\IR\Demo\RESTful\NodeIs>cd_/d_D:\0_CODE\IR\Demo\RESTful\NodeIs\ |
|                                                                                                    |               | Update Settings |     |                                                              | 1       |                                                                                                    |
| Communication Settings                                                                                                    |               |                 |     |                                                              |         | D:\0_CODE\IR\Demo\RESTful\No <del>dels_index.js</del><br>Starting server, listen at: 192.168.255.103_8080    |
| Communication                                                                                                    | Current       | Updated         |     | Comment                                                      |         |                                                                                                    |
| Mode:                                                                                                    | Modbus TCP    | RESTful API 🗸   |     | Modbus TCP(Default), RESTful API or MQTT                     |         |                                                                                                    |
| Server URI:                                                                                                    | 192.168.1.1   | 192.168.255.103 |     | e.g. www.server.com or 19.168.255.1<br>Default 192.188.255.1 |         |                                                                                                    |
|                                                                                                    |               |                 |     | http://ServerURI/restapi-icpdas/                             |         |                                                                                                    |
| Server port:                                                                                                    | 80            | 8080            |     | Default- 90                                                  |         |                                                                                                    |
| [POST] Interval:                                                                                                    | 2             | 2               |     | 2 ~ 600 seconds, 2=default                                   |         |                                                                                                    |
| API: http://192.168.1.1:80/restapi-icpdas/<br>JSON Format: { "macno": MAC number<br>"model": model name<br>"irdata": temperature data<br>} |               |                 |     |                                                              |         |                                                                                                    |
|                                                                                                    |               | Update Settings |     |                                                              |         |                                                                                                    |
| General Settings                                                                                                    |               |                 |     |                                                              |         |                                                                                                    |
| Network                                                                                                    | Current       | Updated         | Cor | nment                                                        |         | r                                                                                                    |
|                                                                                                    |               |                 | C   | copyright © 2023 ICP DAS Co., Ltd. All rights re             | served. |                                                                                                    |

• Wait for reboot

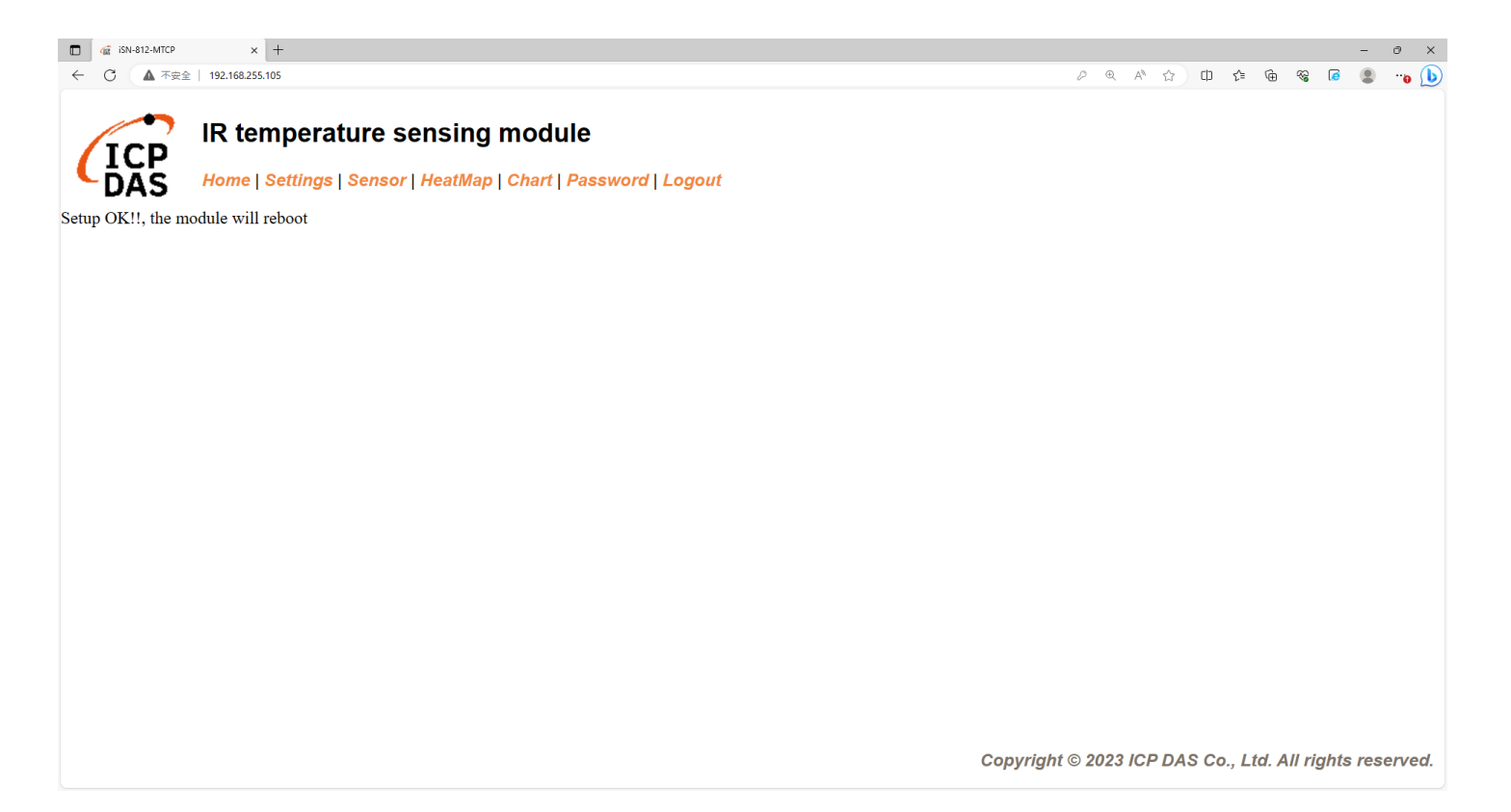

• If the connection is successful, iSN-81x-MTCP will first send a GET request, and then all POST requests.

D:\0\_CODE\IR\Demo\RESTful\NodeJs>cd /d D:\0\_CODE\IR D:\O\_CODE\IR\Demo\RESTful\NodeJs>index.js Starting server, listen at: 192.168.255.103:8080 [GET] REQUEST from 192.168.255.109 Data inserted OK Data inserted OK Data inserted OK Data inserted OK Data inserted OK Data inserted OK Data inserted OK Data inserted OK Data inserted OK Data inserted OK Data inserted OK Data inserted OK Data inserted OK Data inserted OK

• After receiving the data, two files will be generated, one is the DB file and the other is the thermal image.

| Thermalimg           | 2023100215165<br>4.bmp 2023100215165<br>6.bmp | 2023100215165<br>8.bmp 2023100215170<br>1.bmp | 2023100215170<br>4.bmp 202 | 23100215170<br>6.bmp 8.bmp 1.bmp 3.b  | 0215171<br>mp                                      |
|----------------------|-----------------------------------------------|-----------------------------------------------|----------------------------|---------------------------------------|----------------------------------------------------|
|                      | 2023100215171<br>6.bmp 2023100215171<br>8.bmp | 2023100215172<br>1.bmp                        |                            |                                       | <b>1</b> → The time when the data                  |
|                      | 1                                             | 2                                             | 3                          | 4 5                                   | was obtained                                       |
|                      | timestamp                                     | macno                                         | model                      | irdata imgpath                        | $2 \rightarrow MAC$ Address of iSN-81              |
|                      | 2023-10-02 15:16:56                           | 00-0D-E0-92-00-02                             | ISIN-812-IMTCP             | 30.2,30.5,31.D:\0_CODE\IR\Demo\RESTfr |                                                    |
|                      | 2023-10-02 15:16:58                           | 00-0D-E0-92-00-02                             | iSN-812-MTCP               | 31.1.31.9.32 D:\0_CODE\IR\Demo\RESTft | MICP                                               |
| □                    | 2023-10-02 15:17:01                           | 00-0D-E0-92-00-02                             | iSN-812-MTCP               | 31.2,30.9,32 D:\0 CODE\IR\Demo\RESTfu | 3 → Model                                          |
| 🛯 🔄 irdata_icpdas.db | 2023-10-02 15:17:04                           | 00-0D-E0-92-00-02                             | iSN-812-MTCP               | 30.1,31.2,31 D:\0_CODE\IR\Demo\RESTfu | $\overline{0} \rightarrow IP$ data measured by iSN |
|                      | 2023-10-02 15:17:06                           | 00-0D-E0-92-00-02                             | iSN-812-MTCP               | 30.9,31.6,31D:\0_CODE\IR\Demo\RESTfu  |                                                    |
|                      | 2023-10-02 15:17:08                           | 00-0D-E0-92-00-02                             | iSN-812-MTCP               | 30.8,30.7,31D:\0_CODE\IR\Demo\RESTfu  | 81x-MTCP                                           |
|                      | 2023-10-02 15:17:11                           | 00-0D-E0-92-00-02                             | iSN-812-MTCP               | 30.7,30.4,31D:\0_CODE\IR\Demo\RESTfu  | $G \rightarrow$ Thermal image storage              |
|                      | 2023-10-02 15:17:13                           | 00-0D-E0-92-00-02                             | iSN-812-MTCP               | 30.6,32.0,32 D:\0_CODE\IR\Demo\RESTfu | path                                               |

### Change the name of the data table

• If you want to change the file name of DB file, open "irdata\_handler.js" find the value "dbPath" and edit the value.

const dbPath = './irdata\_icpdas.db';

- Change the transparency of a composite (for iSN-811C-MTCP)
- If you want to adjust the transparency of the composite image, please open "RealImg.js" to find the code in the picture below, and then edit the code.

imageA.opacity(0.5);

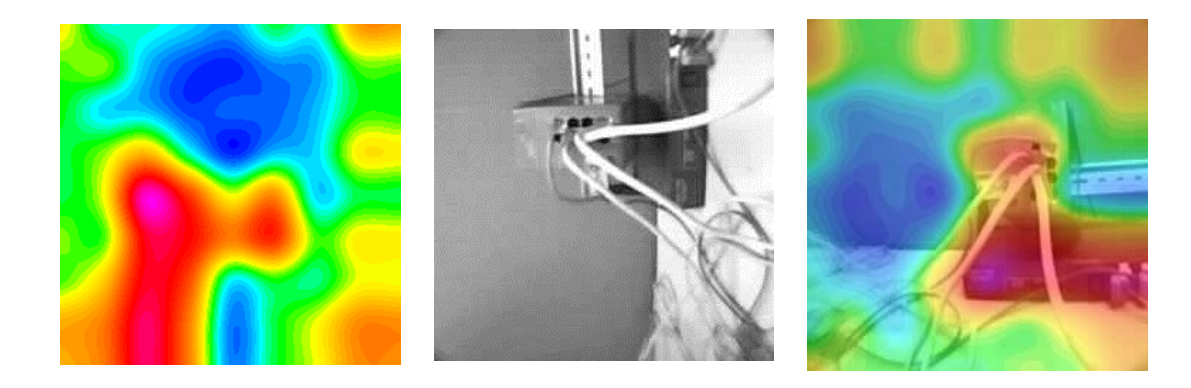

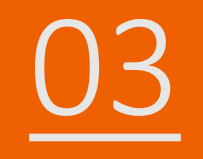

## iSN-81x-MTCP RESTful\_PHP

- Sample programs provide different programming languages for your reference, and you can obtain the following data through the demo programs :
  - ➤Thermal image
  - Data measurement time
  - ► MAC Address of iSN-81x-MTCP
  - ≻Model
  - ≻IR data
  - ➤Thermal image storage path
- The sample program uses SQLite to store measurement data, and you can change the database by yourself, such as MySQL, SQL Server, etc.
- Pre-install
  - php.ini =>enable gd

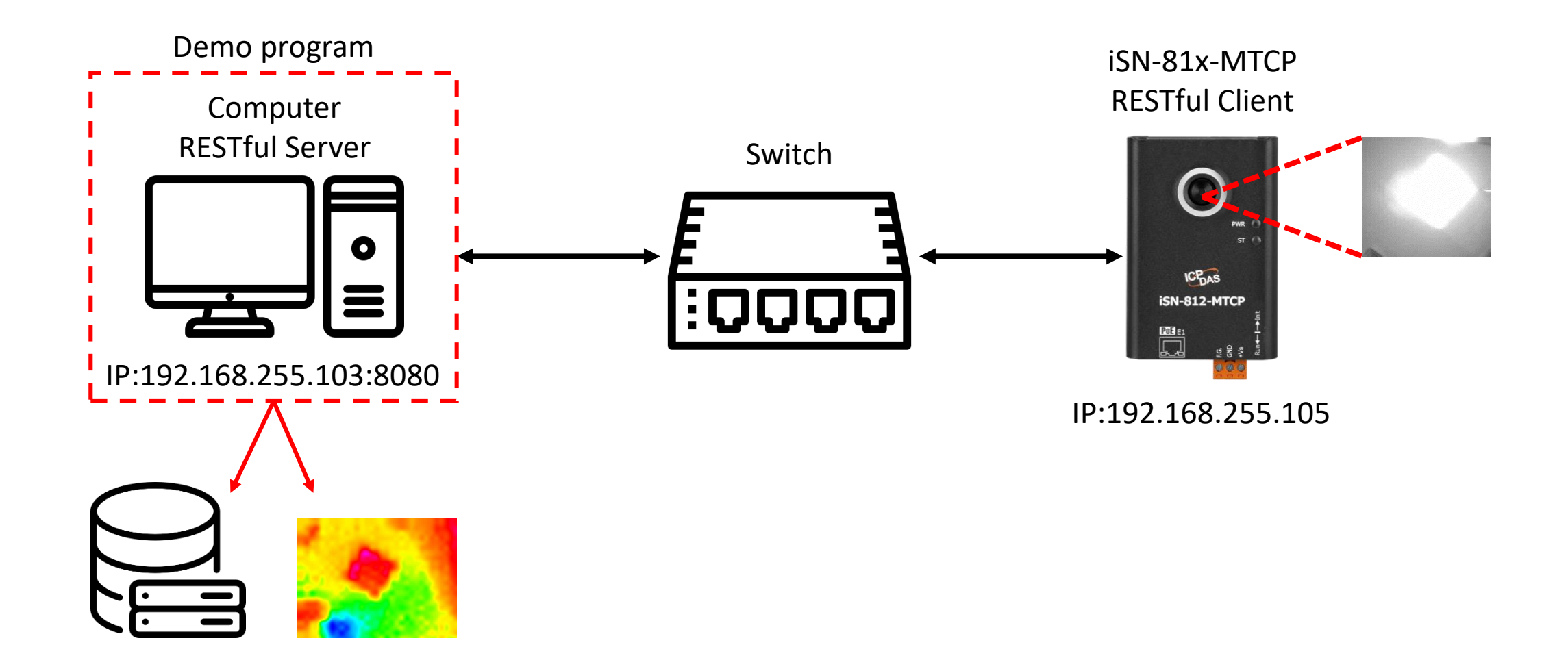

• Copy the sample program to the htdocs folder of XAMPP

| his P | C > Windows (C:) > xampp > htdoc | s >              |             |      |
|-------|----------------------------------|------------------|-------------|------|
| •     | Name                             | Date modified    | Туре        | Size |
| 1     | dashboard                        | 08/11/2022 16:05 | File folder |      |
| 1.1   | 🔒 img                            | 08/11/2022 16:05 | File folder |      |
|       |                                  | 02/05/2023 17:20 | File folder |      |
|       | REAL                             | 25/02/2023 15:08 | File folder |      |
| (     | restapi-icpdas                   | 03/10/2023 12:01 | File folder |      |
|       | webalizer                        | 08/11/2022 16:05 | File folder |      |
|       | 🔜 xampp                          | 08/11/2022 16:05 | File folder |      |

- Open "XAMPP Control Panel" and edit PHP.ini
- Remove ";" before gd

| 🔀 ХАМРГ                                                  | P Control Pa                                                     | nel v3.3.0 [Cor                                                                  | mpiled: Apr 6th 20                                                                | 21]                                               |                                            |                                                                                                    | -                             |                 | ×      |
|----------------------------------------------------------|------------------------------------------------------------------|----------------------------------------------------------------------------------|-----------------------------------------------------------------------------------|---------------------------------------------------|--------------------------------------------|----------------------------------------------------------------------------------------------------|-------------------------------|-----------------|--------|
| ខា                                                       | XA                                                               | MPP Conti                                                                        | rol Panel v3                                                                      | .3.0                                              |                                            |                                                                                                    |                               | <i>6</i> C      | onfig  |
| Modules<br>Service                                       | Module                                                           | PID(s)                                                                           | Port(s)                                                                           | Actions                                           |                                            |                                                                                                    |                               | 🙆 Ne            | etstat |
|                                                          | Apache                                                           |                                                                                  |                                                                                   | Start                                             | Admin                                      | Apache (                                                                                                    | httpd.co                      | onf)            | Shell  |
|                                                          | MySQL                                                            | 284                                                                              | 3306                                                                              | Stop                                              | Admin                                      | Apache (                                                                                                    | httpd-s                       | sl.conf)        |        |
|                                                          | FileZilla                                                        |                                                                                  |                                                                                   | Start                                             | Admin                                      | Apache (                                                                                                    | nttpd-x                       | ampp.co         | nf)    |
|                                                          | Mercury                                                          |                                                                                  |                                                                                   | Start                                             | Admin                                      | PHP (php                                                                                                    | .ini)                         |                 |        |
|                                                          | Tomcat                                                           |                                                                                  |                                                                                   | Start                                             | Admin                                      | phpMyAd                                                                                                    | dmin (c                       | onfig.inc       | .php)  |
| 10:16:34 [4<br>10:16:34 [4<br>10:16:34 [4<br>10:16:34 [4 | Apache] Apac<br>Apache] You<br>Apache] or reo<br>Apache] Atter   | che WILL NOT s<br>need to uninstall/<br>configure Apache<br>mpting to start Ap   | tart without the conf<br>disable/reconfigure t<br>and the Control Pau<br>ache app | igured ports<br>the blocking s<br>nel to listen o | free!<br>application<br>n a different port | <browsex<br><browsex<br><browsex< td=""><td>• [Apac<br/>• [PHP]<br/>• [phpN</td><td>he]<br/>⁄lyAdmin</td><td>]</td></browsex<></browsex<br></browsex<br> | • [Apac<br>• [PHP]<br>• [phpN | he]<br>⁄lyAdmin | ]      |
| 10:16:34 [/<br>10:21:59 [/<br>10:21:59 [/<br>10:21:59 [/ | Apache] Statu<br>Apache] Atter<br>Apache] Atter<br>Apache] Statu | s change detected<br>mpting to stop Ap<br>mpting to stop Ap<br>s change detected | : running<br>ache (PID: 9420)<br>ache (PID: 11956)<br>: stopped                   |                                                   |                                            |                                                                                                    |                               |                 |        |
|                                                          |                                                                  |                                                                                  |                                                                                   |                                                   |                                            |                                                                                                    |                               |                 |        |

| File Edit Format View Help                                                                                                    |
|----------------------------------------------------------------------------------------------------|
| <pre>rme can romat view rep ; - Many DLL files are located in the extensions/ (PHP 4) or ext/ (PHP ; extension folders as well as the separate PECL DLL download (PHP 5+ ; Be sure to appropriately set the extension_dir directive. ; extension=bz2 extension=curl ;extension=ffi ;extension=ffi extension=gd extension=gd extension=gmp ;extension=imap :extension=idap</pre> |

## • Restart Apache to open RESTful server

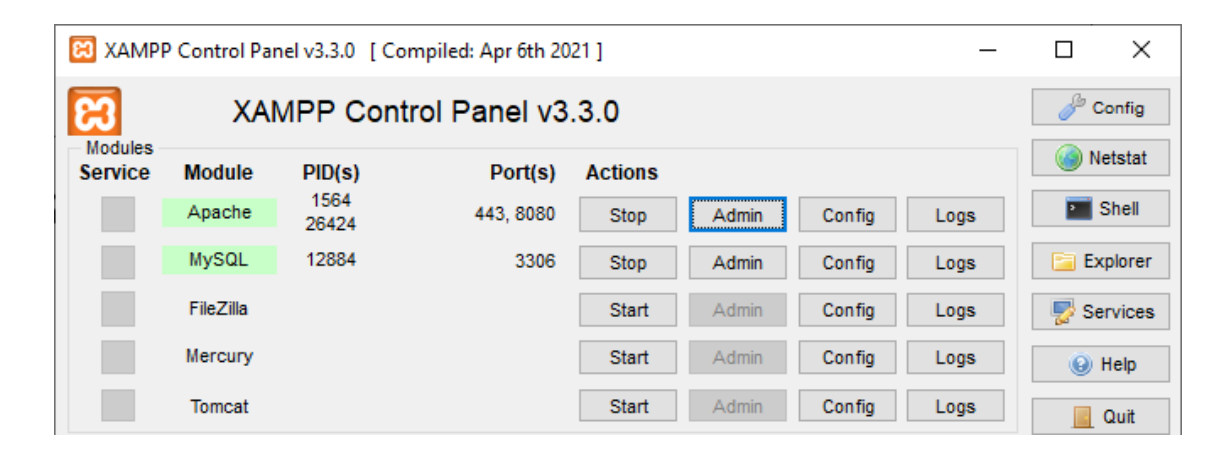

- Use eSearch to find iSN-81x-MTCP
- Open the web of iSN-81x-MTCP

| Name         | Alias | IP Address      | Sub-net Mask | Gateway         | MAC Address  |
|--------------|-------|-----------------|--------------|-----------------|--------------|
| ISN-812-MTCP | N/A   | 192.168.255.105 | 255.255.0.0  | 192.168.255.254 | 00:0d:e0:92: |
|              |       |                 |              |                 |              |
|              |       |                 |              |                 |              |
| <            |       |                 |              |                 | >            |

• Click "Login to configure the device" to login

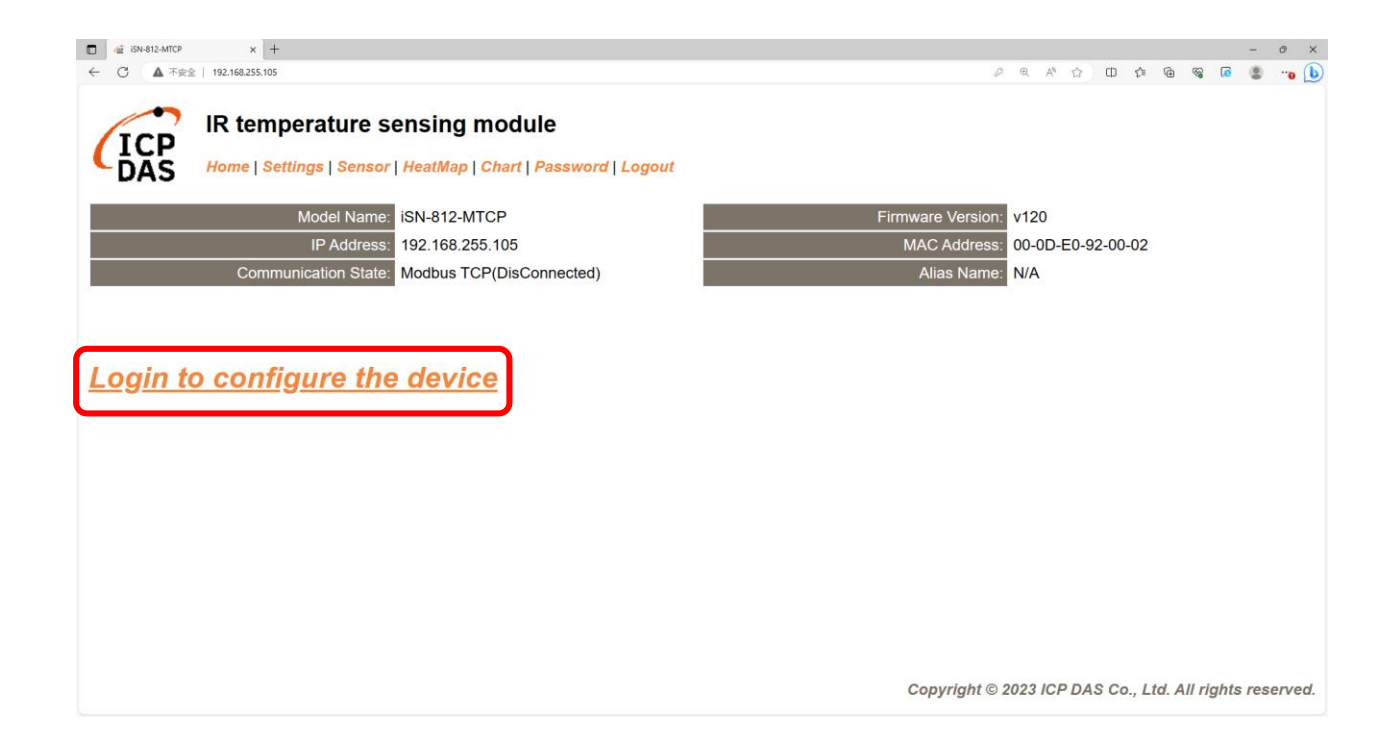

## Login(default password: admin)

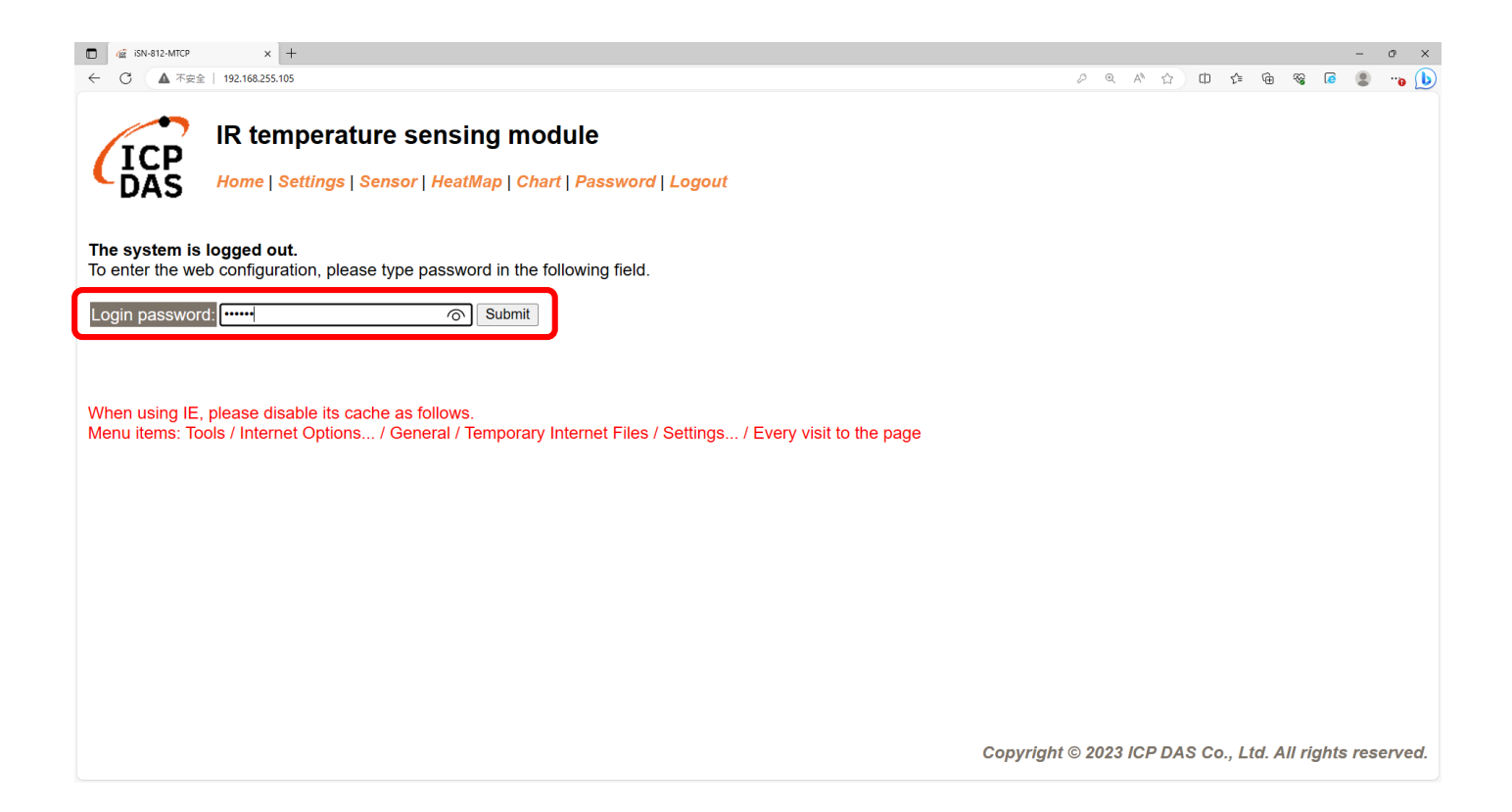

• Click "Settings" to set communication mode

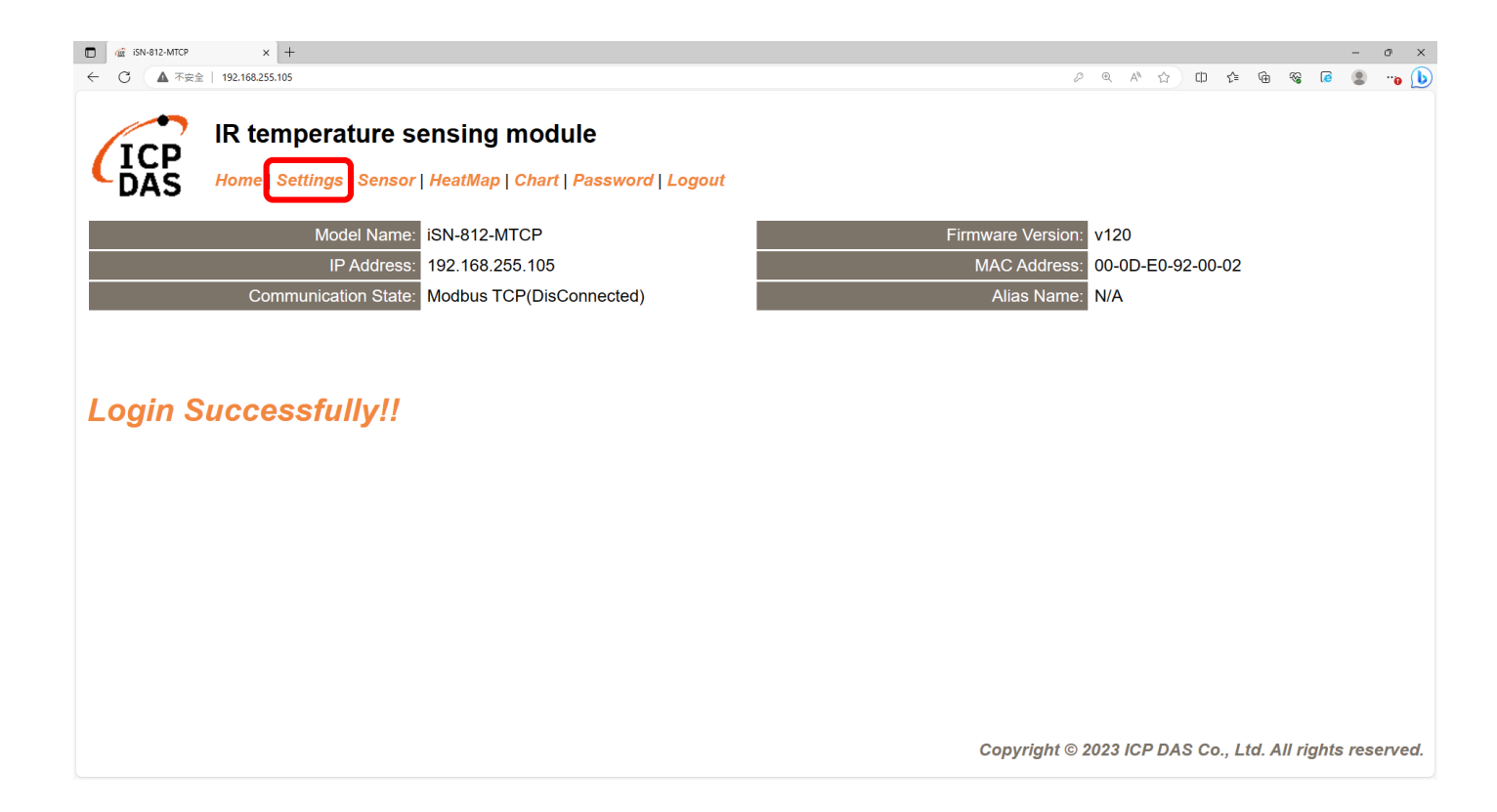

## • Set Mode to "RESTful API"

| □ @ iSN-812-MTCP × +                         |                                                    |                 |                |                          |                    |        |          |         | -        | o ×    |
|----------------------------------------------|----------------------------------------------------|-----------------|----------------|--------------------------|--------------------|--------|----------|---------|----------|--------|
| ← C ▲ 不安全   192.168.255.105                  |                                                    |                 |                | P D                      | . A <sup>™</sup> ☆ | ¢p ·   | £≞ @     | -86     | <b>@</b> | ··o 🕩  |
| IR temperature s<br>Home   Settings   Sensor | ensing module<br>  HeatMap   Chart   Password   Lo | ngout           |                |                          |                    |        |          |         |          |        |
| Device IP Settings                           | Current                                            | Updated         |                | Comment                  |                    |        |          |         |          |        |
| Address Type:                                | Static IP                                          | Static IP V     |                | Dynamic or               | Static IP(I        | Defaul | t)       |         |          |        |
| Static IP Address:                           | 192.168.255.105                                    | 192.168.255.105 |                | Default= 192.168.255.100 |                    |        |          |         |          |        |
| Subnet Mask:                                 | 255.255.0.0                                        | 255.255.0.0     |                | Default= 255.255.0.0     |                    |        |          |         |          |        |
| Gateway:                                     | 192.168.0.254                                      | 192.168.0.254   |                | Default= 192.168.255.254 |                    |        |          |         |          |        |
|                                              | · · · · · · · · · · · · · · · · · · ·              | Update Settings |                |                          |                    |        |          |         |          |        |
| Communication Settings                       |                                                    |                 |                |                          |                    |        |          |         |          |        |
| Communication                                | Current                                            | Updated Co      | omment         |                          |                    |        |          |         |          |        |
| Mode:                                        | Modbus TCP                                         | Modbus TCP V    | odbus TCP(Defa | ult), RESTful /          | API or MG          | λ1.    |          |         |          |        |
|                                              |                                                    | RESTful API     |                |                          |                    |        |          |         |          |        |
| General Settings                             | (                                                  | MQTT client     |                |                          |                    |        |          |         |          |        |
| Network                                      | Current                                            | Updated         | Comm           | ent                      |                    |        |          |         |          |        |
| Web Auto-logout:                             | 10                                                 | 10              | (1 ~ 25        | 55 minutes, 10           | 0=default,         | 0=dis  | able)    |         |          |        |
| Misc.                                        | Current                                            | Updated         | Comm           | ent                      |                    |        | ļ        |         |          |        |
| Alias Name:                                  | N/A                                                | N/A             | (Max.          | 18 chars)                |                    |        |          |         |          |        |
|                                              |                                                    |                 | Сор            | yright © 202             | 3 ICP DA           | S Co., | , Ltd. / | All rig | hts res  | erved. |

• Set the parameter follow server's IP, and update settings

| □ @ iSN-812-MTCP × +                                                                                                    |                                    |                 |     | - 0                                                                                               | ×  |                | Control Par | el v3.3.0 [ Co | mpiled: Apr   | 6th 202 | 11      |       |
|----------------------------------------------------------------------------------------------------|------------------------------------|-----------------|-----|---------------------------------------------------------------------------------------------------|----|----------------|-------------|----------------|---------------|---------|---------|-------|
| ← C ▲ 不安全   192.168.255.105                                                                                                    |                                    |                 |     | / @ / ☆) 따 ጬ @ % @ ® …₀(                                                                          | Ь  |                | controlle   |                | inpirear ripi | 0000202 |         |       |
| IR temperature s                                                                                                    | ensing module                      |                 |     |                                                                                                   |    | 8<br>Modules - | XAN         | MPP Cont       | rol Pane      | el v3.  | 3.0     |       |
| DAS Home   Settings   Sensor                                                                                                    | '   HeatMap   Chart   Password   L | ogout           |     |                                                                                                   |    | Service        | Module      | PID(s)         | Po            | rt(s)   | Actions |       |
|                                                                                                    |                                    | Update Settings |     |                                                                                                   | *  |                | Apache      | 1564<br>26424  | 443,          | 8080    | Stop    | Admin |
| Communication Settings                                                                                                    |                                    |                 |     |                                                                                                   |    |                | MySQL       | 12884          |               | 3306    | Stop    | Admin |
| Communication                                                                                                    | Current                            | Updated         |     | Comment                                                                                           |    |                | FileZilla   |                |               |         | Start   | Admin |
| Mode:                                                                                                    | Modbus TCP                         | RESTful API     |     | Modbus TCP(Default), RESTful API or MQTT                                                          |    |                | Mercury     |                |               |         | Start   | Admin |
| Server URI:                                                                                                    | 192.168.1.1                        | 192.168.255.103 |     | e.g. www.server.com or 19.168.255.1<br>Default= 192.168.255.1<br>http://ServerURI/restapi-icpdas/ |    |                | Tomcat      |                |               |         | Start   | Admin |
| Server port:                                                                                                    | 80                                 | 8080            |     | Default 00                                                                                        |    |                |             |                |               |         |         |       |
| [POST] Interval:                                                                                                    | 2                                  | 2               |     | 2 ~ 600 seconds, 2=default                                                                        |    |                |             |                |               |         |         |       |
| API: http://192.168.1.1:80/restapi-icpdas/<br>JSON Format: { "macno": MAC number<br>"model": model name<br>"irdata": temperature data<br>} |                                    |                 |     |                                                                                                   |    |                |             |                |               |         |         |       |
|                                                                                                    |                                    | Update Settings |     |                                                                                                   |    |                |             |                |               |         |         |       |
| General Settings                                                                                                    |                                    |                 |     |                                                                                                   |    |                |             |                |               |         |         |       |
| Network                                                                                                    | Current                            | Updated         | Cor | nment                                                                                             | Ŧ  |                |             |                |               |         |         |       |
|                                                                                                    |                                    |                 | ć   | opyright © 2023 ICP DAS Co., Ltd. All rights reserved                                             | d. |                |             |                |               |         |         |       |

• Wait for reboot

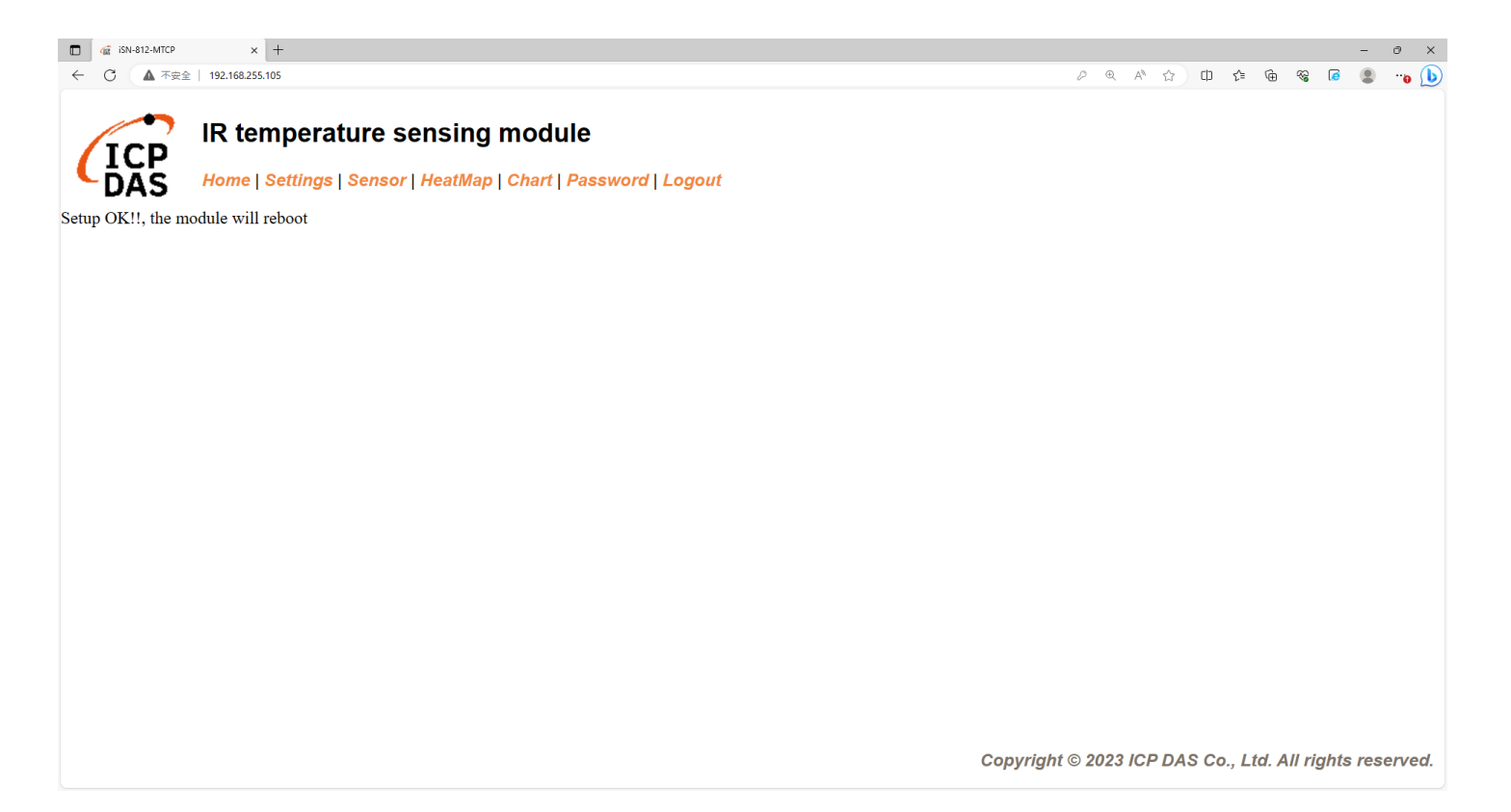

- After receiving the data, the ThermalImg folder will be generated.
- Data will be saved to MySQL

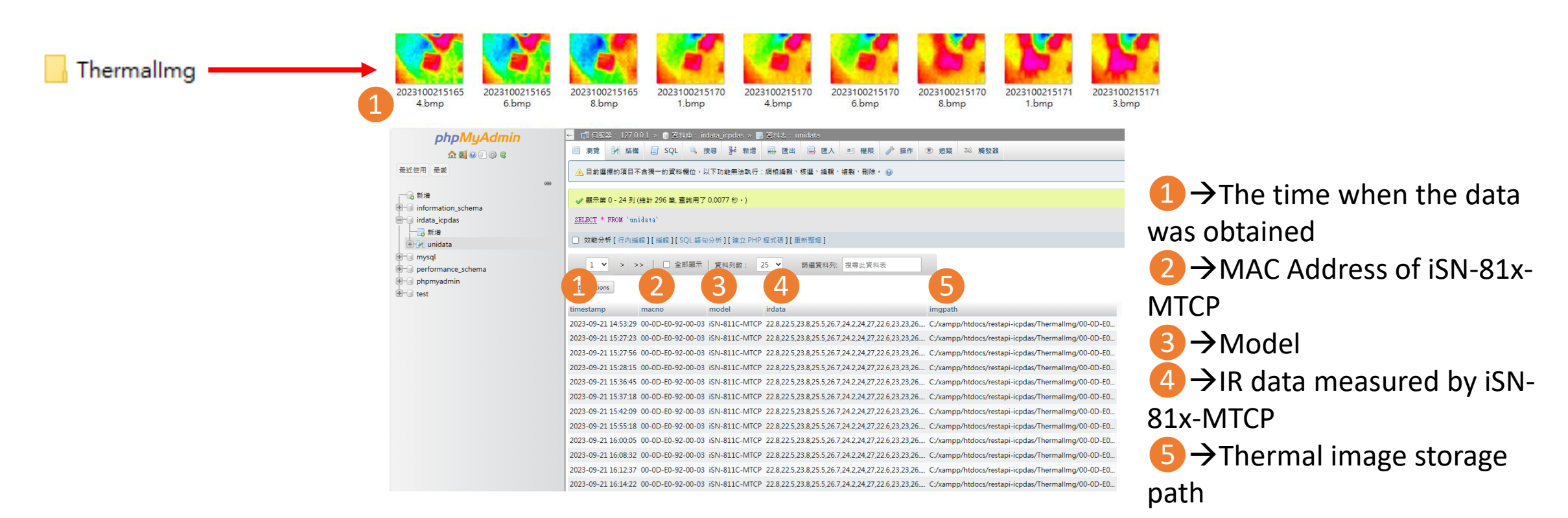

## Change the name of the data table

 If you want to change the name of Database or the name of table, open "irdata\_handler.php" find the value "DBname" or "TBname" and edit the value.

\$DBname = "irdata\_icpdas";
\$TBname = "unidata";

- Change the transparency of a composite (for iSN-811C-MTCP)
- If you want to adjust the transparency of the composite image, please open "RealImg.php" to find the code in the picture below, and then edit the code.

imagecopymerge(\$bImage, \$croppedAImage, 0, 0, 0, 0, \$bWidth, \$bHeight, 50);

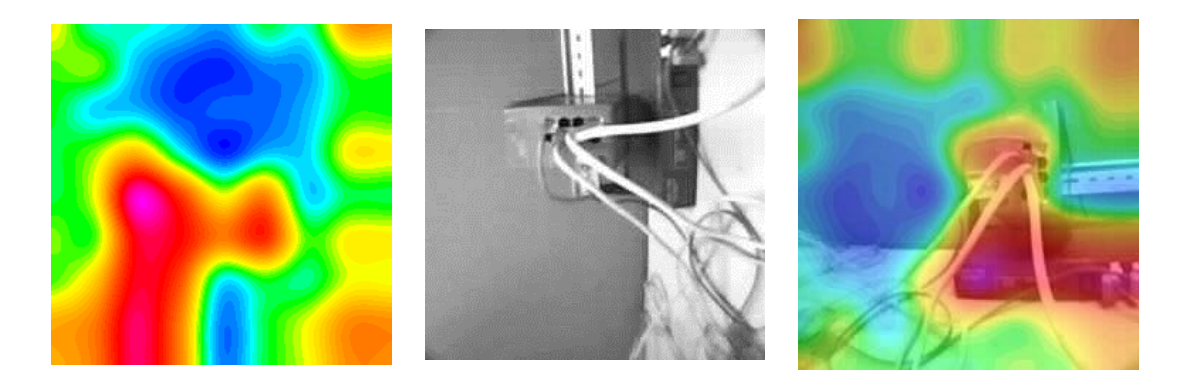

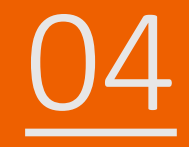

## iSN-81x-MTCP RESTful\_Python

- Sample programs provide different programming languages for your reference, and you can obtain the following data through the demo programs :
  - ➤Thermal image
  - Data measurement time
  - ► MAC Address of iSN-81x-MTCP
  - ≻Model
  - ≻IR data
  - ➤Thermal image storage path
- The sample program uses SQLite to store measurement data, and you can change the database by yourself, such as MySQL, SQL Server, etc.

- Pre-install
  - pip install tornado
  - pip install numpy
  - pip install opency-python

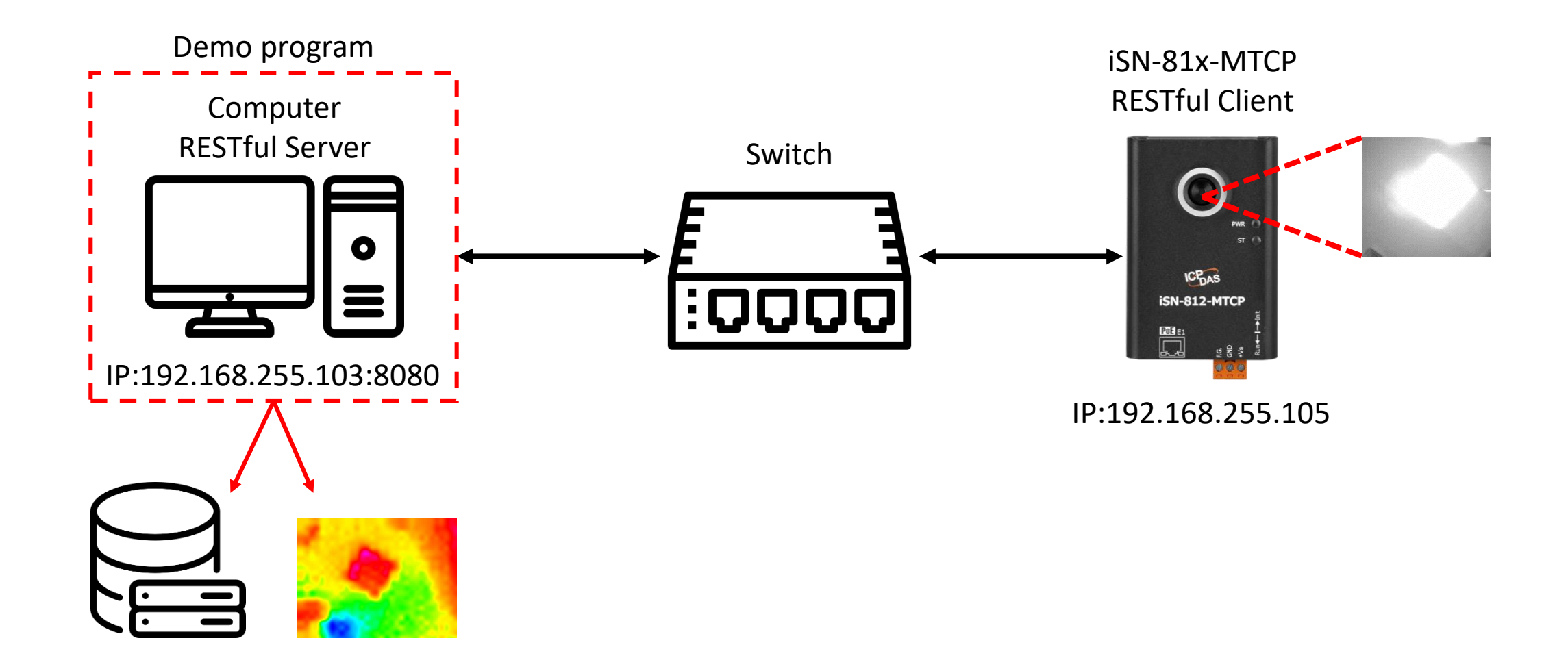

- Open "\_\_\_index.py" and edit host and port to the IP of the server. Save after editing
- Click "start.bat" to open RESTful server

#### app.listen(8080, address="192.168.255.103")

| Name                  | Date modified    |
|-----------------------|------------------|
| .vs                   | 03/10/2023 14:09 |
| pycache               | 03/10/2023 14:18 |
| hib                   | 03/10/2023 13:49 |
| Thermalimg            | 03/10/2023 14:18 |
| 🛃index.py             | 03/10/2023 14:09 |
| Demo_REST_Python.pptx | 04/10/2023 11:11 |
| 📑 index.py            | 04/10/2023 11:10 |
| 澷 irdata_handler.py   | 03/10/2023 14:18 |
| 🚳 irdata_icpdas.db    | 03/10/2023 14:24 |
| Pre-Install.txt       | 21/09/2023 11:57 |
| 💿 start.bat           | 01/08/2023 15:35 |

Select C:\Windows\system32\cmd.exe

D:\0\_CODE\IR\Demo\RESTful\Python\restapi-icpdas>cd /d D:\0\_CODE\

D:\0\_CODE\IR\Demo\RESTful\Python\restapi-icpdas>\_\_index.py Starting server, listen at: 192.168.255.103:8080

- Use eSearch to find iSN-81x-MTCP
- Open the web of iSN-81x-MTCP

| Name         | Alias | IP Address      | Sub-net Mask | Gateway         | MAC Address  |
|--------------|-------|-----------------|--------------|-----------------|--------------|
| ISN-812-MTCP | N/A   | 192.168.255.105 | 255.255.0.0  | 192.168.255.254 | 00:0d:e0:92: |
|              |       |                 |              |                 |              |
|              |       |                 |              |                 |              |
| <            |       |                 |              |                 | >            |

• Click "Login to configure the device" to login

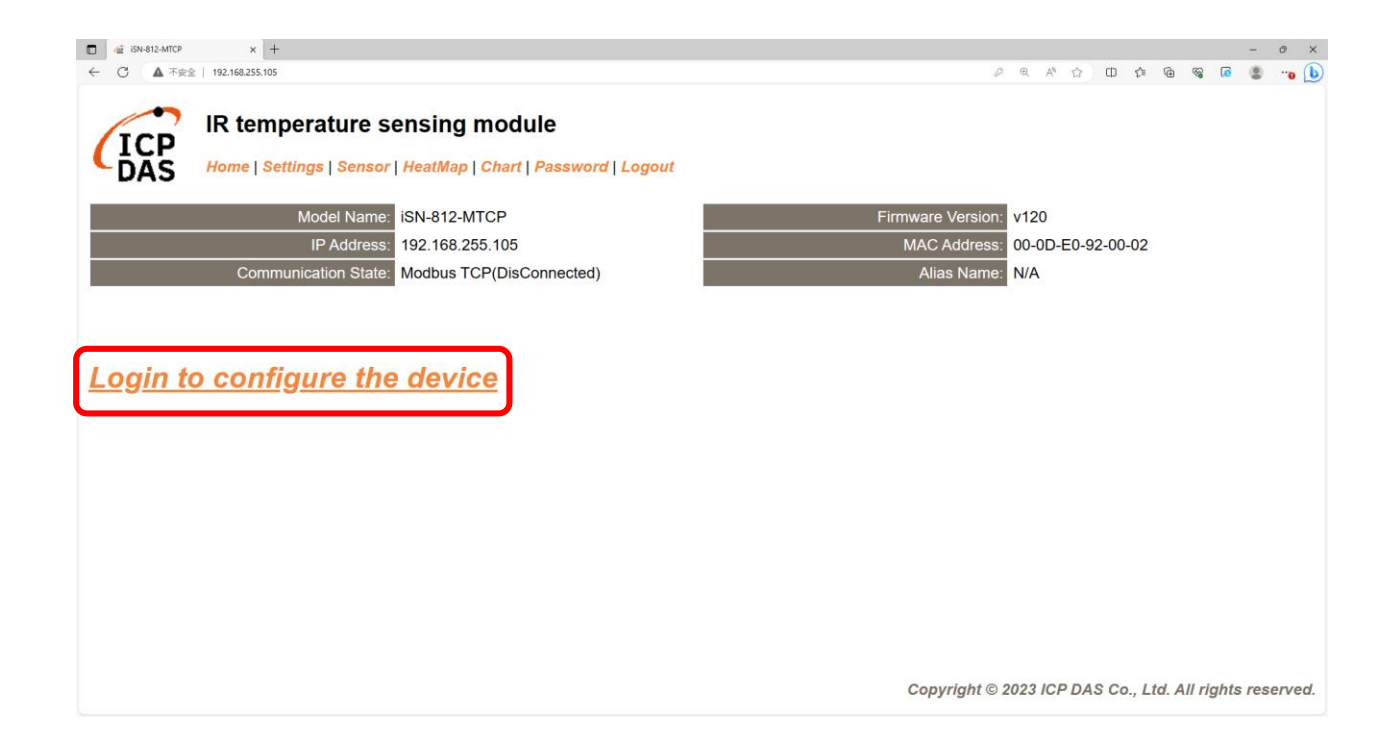

## Login(default password: admin)

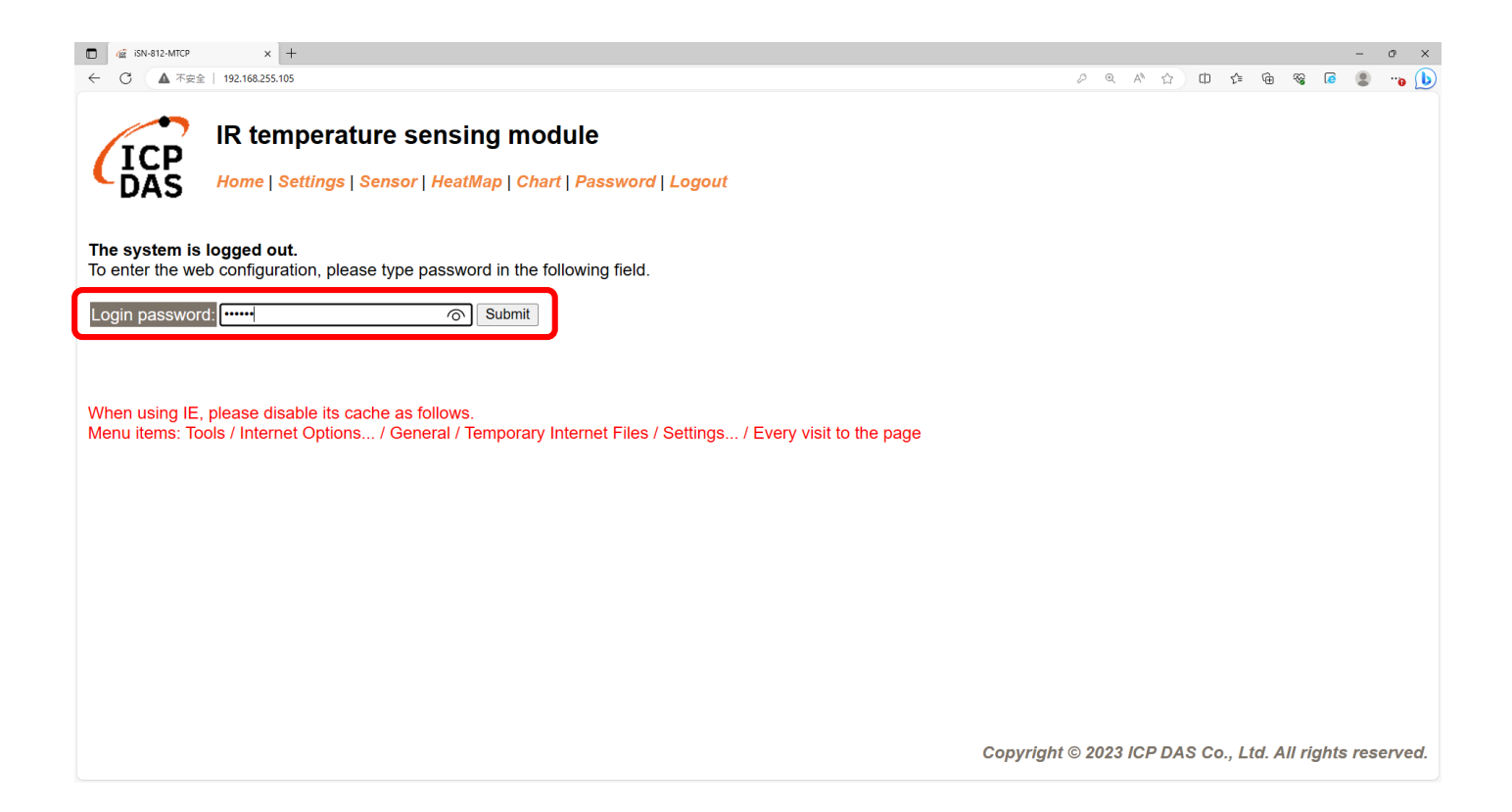

• Click "Settings" to set communication mode

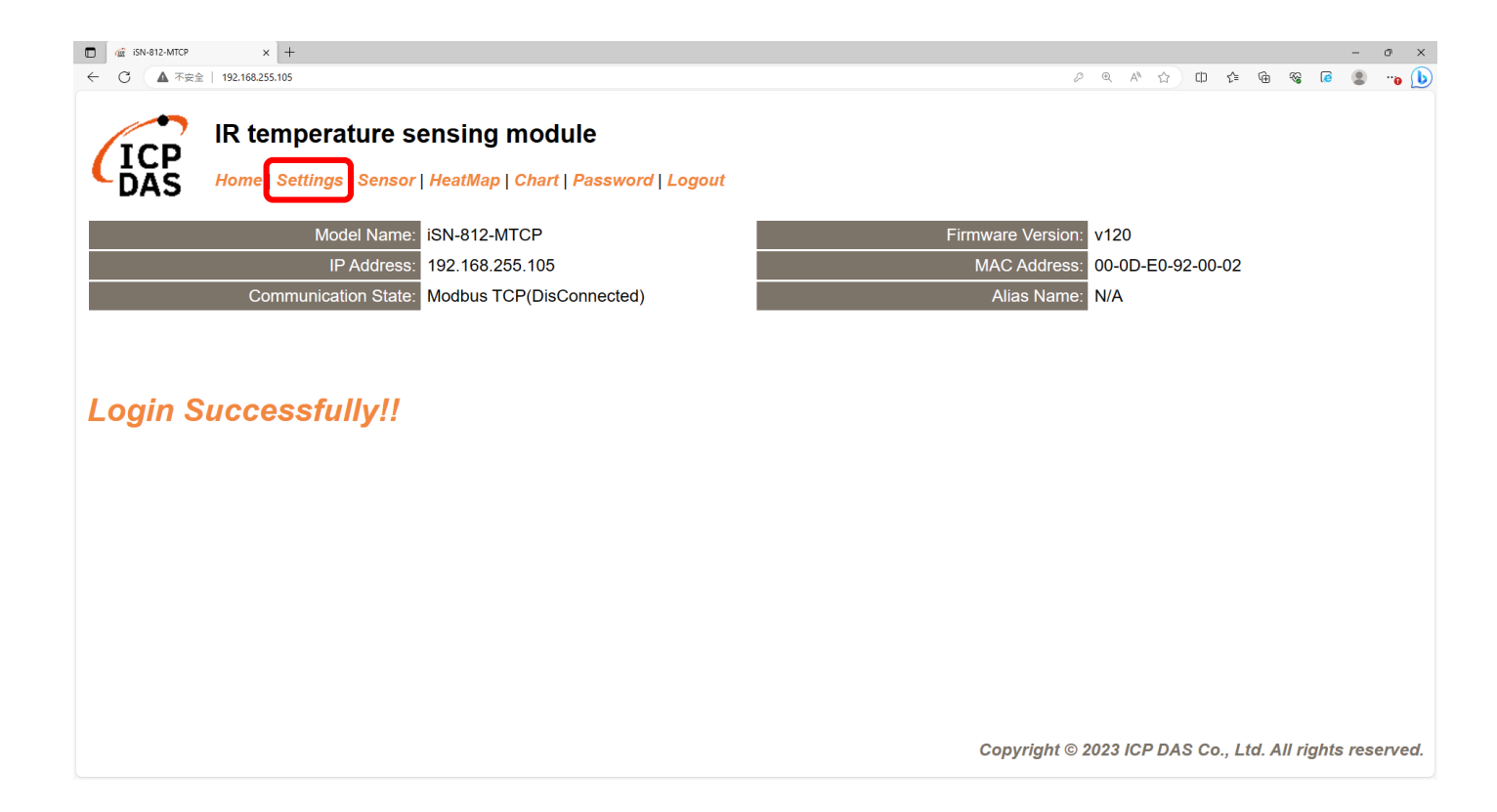

## • Set Mode to "RESTful API"

| □ @ iSN-812-MTCP × +                         |                                                    |                 |                |                          |                    |        |          |         | -        | o ×    |
|----------------------------------------------|----------------------------------------------------|-----------------|----------------|--------------------------|--------------------|--------|----------|---------|----------|--------|
| ← C ▲ 不安全   192.168.255.105                  |                                                    |                 |                | P D                      | . A <sup>™</sup> ☆ | ¢)     | £≞ @     | -86     | <b>@</b> | ··o 🕩  |
| IR temperature s<br>Home   Settings   Sensor | ensing module<br>  HeatMap   Chart   Password   Lo | ngout           |                |                          |                    |        |          |         |          |        |
| Device IP Settings                           | Current                                            | Updated         |                | Comment                  |                    |        |          |         |          |        |
| Address Type:                                | Static IP                                          | Static IP V     |                | Dynamic or               | Static IP(I        | Defaul | t)       |         |          |        |
| Static IP Address:                           | 192.168.255.105                                    | 192.168.255.105 |                | Default= 192.168.255.100 |                    |        |          |         |          |        |
| Subnet Mask:                                 | 255.255.0.0                                        | 255.255.0.0     |                | Default= 255.255.0.0     |                    |        |          |         |          |        |
| Gateway:                                     | 192.168.0.254                                      | 192.168.0.254   |                | Default= 192.168.255.254 |                    |        |          |         |          |        |
|                                              | · · · · · · · · · · · · · · · · · · ·              | Update Settings |                |                          |                    |        |          |         |          |        |
| Communication Settings                       |                                                    |                 |                |                          |                    |        |          |         |          |        |
| Communication                                | Current                                            | Updated Co      | omment         |                          |                    |        |          |         |          |        |
| Mode:                                        | Modbus TCP                                         | Modbus TCP V    | odbus TCP(Defa | ult), RESTful /          | API or MG          | λ1.    |          |         |          |        |
|                                              |                                                    | RESTful API     |                |                          |                    |        |          |         |          |        |
| General Settings                             | (                                                  | MQTT client     |                |                          |                    |        |          |         |          |        |
| Network                                      | Current                                            | Updated         | Comm           | ent                      |                    |        |          |         |          |        |
| Web Auto-logout:                             | 10                                                 | 10              | (1 ~ 25        | 55 minutes, 10           | 0=default,         | 0=dis  | able)    |         |          |        |
| Misc.                                        | Current                                            | Updated         | Comm           | ent                      |                    |        | ļ        |         |          |        |
| Alias Name:                                  | N/A                                                | N/A             | (Max.          | 18 chars)                |                    |        |          |         |          |        |
|                                              |                                                    |                 | Сор            | yright © 202             | 3 ICP DA           | S Co., | , Ltd. / | All rig | hts res  | erved. |

• Set the parameter follow server's IP, and update settings

| 🖬 🎕 iSN-812-MTCP 🛛 🗙 🕂                                                                                            | -                             |                                |                 |    | -                                                | o ×      |                                                              |
|----------------------------------------------------------------------------------------------------|-------------------------------|--------------------------------|-----------------|----|--------------------------------------------------|----------|--------------------------------------------------------------|
| ← C ▲ 不安全   192.168.255.105                                                                                       |                               |                                |                 |    | P @ A ☆ D 🛊 🔂 🍕 🕼 🤮                              | b " 🐌    |                                                              |
| IR tem                                                                                                    | perature s                    | ensing module                  |                 |    |                                                  |          | Select C:\Windows\system32\cmd.exe                           |
| LICP<br>DAS Home   Se                                                                                             | ettings   Sensor              | HeatMap   Chart   Password   L | ogout           |    |                                                  |          | D:\0_CODE\IR\Demo\RESTful\Python\restapi-icpdas>cd /d D:\0_C |
|                                                                                                    |                               |                                | Update Settings |    |                                                  | -        | D. VO. CODEVIDVD                                             |
| Communication Settin                                                                                              | ngs                           |                                |                 |    |                                                  |          | Starting server, listen at: 192.168.255.103 8080             |
| C                                                                                                    | Communication                 | Current                        | Updated         |    | Comment                                          |          | -                                                            |
|                                                                                                    | Mode:                         | Modbus TCP                     | RESTful API 🗸   |    | Modbus TCP(Default), RESTful API or MQTT         |          |                                                              |
|                                                                                                    | Server LIPI:                  | 102 168 1 1                    | 102 168 255 103 |    | e.g. www.server.com or 19.168.255.1              |          |                                                              |
|                                                                                                    | Server OIN.                   | 132.100.1.1                    | 132.100.233.103 |    | http://ServerURI/restapi-icpdas/                 |          |                                                              |
|                                                                                                    | Server port:                  | 80                             | 8080            | ]  | Default 00                                       |          |                                                              |
|                                                                                                    | [POST] Interval:              | 2                              | 2               |    | 2 ~ 600 seconds, 2=default                       |          |                                                              |
| API: http://192.168.1.1:80/r<br>JSON Format: { "macno":<br>"model": model name<br>"irdata": temperature data<br>} | restapi-icpdas/<br>MAC number |                                |                 |    |                                                  |          |                                                              |
|                                                                                                    |                               |                                | Update Settings |    |                                                  |          |                                                              |
| General Settings                                                                                                  |                               |                                |                 |    |                                                  |          |                                                              |
|                                                                                                    | Network                       | Current                        | Updated         | Co | omment                                           |          |                                                              |
|                                                                                                    |                               |                                |                 |    | Copyright © 2023 ICP DAS Co., Ltd. All rights re | eserved. |                                                              |

• Wait for reboot

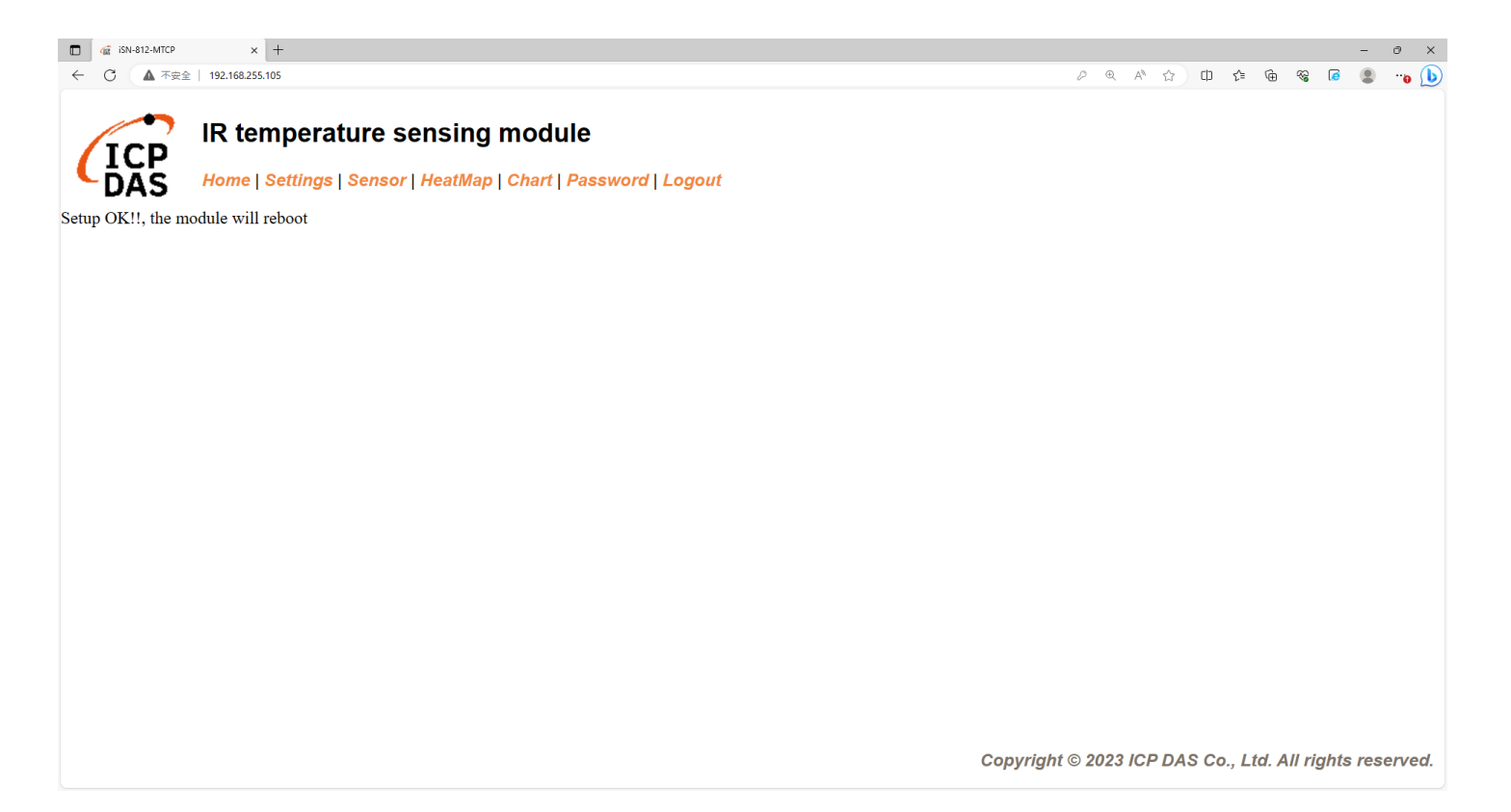

• If the connection is successful, iSN-81x-MTCP will first send a GET request, and then all POST requests.

C:\Windows\system32\cmd.exe

D:\O\_CODE\IR\Demo\RESTful\Python\restapi-icpdas>cd /d D:\O\_CODE\IR\Demo\RESTful\Pythor D:\O\_CODE\IR\Demo\RESTful\Python\restapi-icpdas>\_\_index.py Starting server, listen at: 192.168.255.103:8080 192.168.255.109 - - [04/Oct/2023 11:39:12] "GET /restapi-icpdas/ HTTP/1.1" 200 -POST Data inserted OK 192.168.255.109 - - [04/Oct/2023 11:39:15] "POST /restapi-icpdas/ HTTP/1.1" 200 -

• After receiving the data, two files will be generated, one is the DB file and the other is the thermal image.

| Thermalimg           | 2023100215165<br>4.bmp 2023100215165<br>6.bmp | 2023100215165<br>8.bmp 2023100215170<br>1.bmp | 2023100215170<br>4.bmp | 3100215170<br>6.bmp 8.bmp 1.bmp 3.b   | 0215171<br>mp                                  |
|----------------------|-----------------------------------------------|-----------------------------------------------|------------------------|---------------------------------------|------------------------------------------------|
|                      | 2023100215171<br>6.bmp 2023100215171<br>8.bmp | 2023100215172<br>1.bmp                        |                        |                                       | <b>1</b> → The time when the data              |
|                      | 1                                             | 2                                             | 3                      | 4 5                                   | was obtained                                   |
|                      | timestamp                                     | macno                                         | model                  | Indata Imgpath                        | $2 \rightarrow MAC$ Address of iSN-81          |
|                      | 2023-10-02 15:16:56                           | 00-0D-E0-92-00-02                             | ISN-812-MICP           | 30.2.30.5.31.D:\0_CODE\IR\Demo\RESTfi |                                                |
|                      | 2023-10-02 15:16:58                           | 00-0D-E0-92-00-02                             | iSN-812-MTCP           | 31.1 31.9 32 D:\0_CODE\IR\Demo\RESTfu | МІСР                                           |
| □° · · · ·           | 2023-10-02 15:17:01                           | 00-0D-E0-92-00-02                             | iSN-812-MTCP           | 31.2,30.9,32 D:\0 CODE\IR\Demo\RESTfu | 3 → Model                                      |
| 🚳 irdata_icpdas.db 💳 | 2023-10-02 15:17:04                           | 00-0D-E0-92-00-02                             | iSN-812-MTCP           | 30.1,31.2,31D:\0_CODE\IR\Demo\RESTfu  | $\rightarrow$ IP data massured by iSN          |
|                      | 2023-10-02 15:17:06                           | 00-0D-E0-92-00-02                             | iSN-812-MTCP           | 30.9,31.6,31D:\0_CODE\IR\Demo\RESTfu  |                                                |
|                      | 2023-10-02 15:17:08                           | 00-0D-E0-92-00-02                             | iSN-812-MTCP           | 30.8,30.7,31D:\0_CODE\IR\Demo\RESTfu  | 81x-MTCP                                       |
|                      | 2023-10-02 15:17:11                           | 00-0D-E0-92-00-02                             | iSN-812-MTCP           | 30.7,30.4,31 D:\0_CODE\IR\Demo\RESTfu | $\bigcirc$ $\rightarrow$ Thermal image storage |
|                      | 2023-10-02 15:17:13                           | 00-0D-E0-92-00-02                             | iSN-812-MTCP           | 30.6,32.0,32 D:\0_CODE\IR\Demo\RESTfu | path                                           |

- Change the name of the data table
- If you want to change the file name of DB file, open "irdata\_handler.py" find the value "conn" and edit the value.

## conn = sqlite3.connect('irdata\_icpdas.db')

- Change the transparency of a composite (for iSN-811C-MTCP)
- If you want to adjust the transparency of the composite image, please open "RealImg.py" to find the code in the picture below, and then edit the code.

#### mergeBmp = cv2.addWeighted(cropBmp, 0.5, irBmp\_with\_transparency, 0.5, 0, dtype=cv2.CV\_8U)

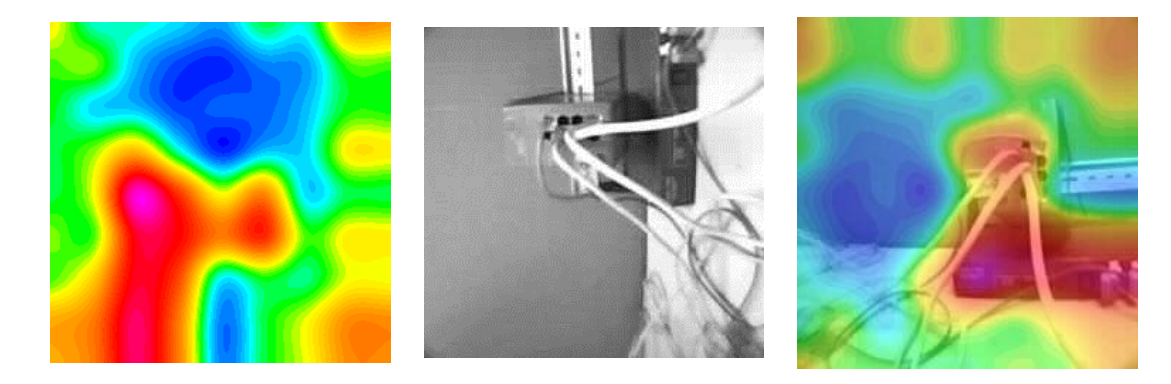

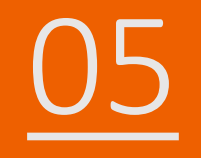

## Firewall settings

- $\blacktriangleright$  How to solve the problem of external connections being blocked by firewall
- If the settings are correct but still can't receive the data, the data may be blocked by firewall.
- Open Firewall setting and click "Advanced settings"

| (ሀ) Firewall & network protection      |
|----------------------------------------|
| Who and what can access your networks. |
|                                        |
| Bo Domain network                      |
| Firewall is on.                        |
|                                        |
| Se Private network (active)            |
| Firewall is on.                        |
|                                        |
| 🖙 Public network                       |
| Firewall is on.                        |
|                                        |
| Allow an app through the firewall      |
| Network and Internet troubleshooter    |
| Firewall notification settings         |
| Advanced settings Advanced settings    |
| Restore firewalls to default           |
|                                        |

# How to solve the problem of external connections being blocked by firewall

• Click "Inbound rules", and then click "New rule".

| In the second security with Advanced Security |                                             |                         |           |                     | _ | × |
|-----------------------------------------------|---------------------------------------------|-------------------------|-----------|---------------------|---|---|
| <u>File Action View H</u> elp                 |                                             |                         |           |                     |   |   |
| 🗢 🄿 🙍 🖬 🗟 🖬                                   |                                             |                         |           |                     |   |   |
| Windows Defender Firewall with                | Inbound Rules                               |                         |           | Actions             |   |   |
|                                               | Name                                        | Group                   | Profile ^ | Inbound Rules       |   |   |
| Connection Security Rules                     | 🥑 eSearch Utility                           |                         | Private   | 🗱 New Rule          |   |   |
| > 🖳 Monitoring                                | 🔮 eSearch Utility                           |                         | Private   | 🕎 Filter by Profile |   | • |
|                                               | Microsoft Edge                              |                         | Private   | Filter by State     |   | • |
|                                               | Wilcrosoft Edge     @FirewallAPI.dll,-80201 | @FirewallAPI.dll,-80200 | All       | Tilter by Group     |   | • |

# How to solve the problem of external connections being blocked by firewall

Select "Custom"

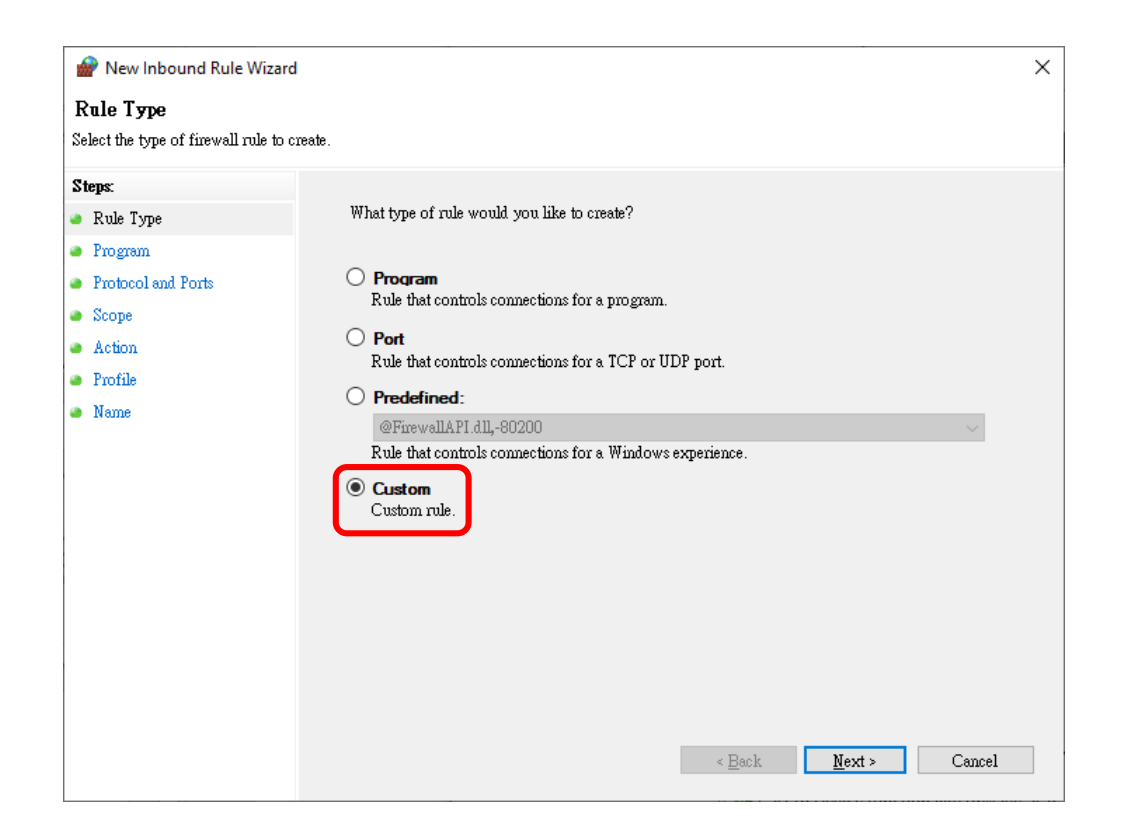

How to solve the problem of external connections being blocked by firewall

• Select "All programs"

| 🔗 New Inbound Rule Wizard                                  |                                                                                                    | × |
|------------------------------------------------------------|----------------------------------------------------------------------------------------------------|---|
| Program                                                    |                                                                                                    |   |
| Specify the full program path and                          | executable name of the program that this rule matches.                                                                         |   |
| Steps:<br>Rule Type                                        | Does this rule apply to all programs or a specific program?                                                                    |   |
| Program     Protocol and Ports                             | <ul> <li>All programs<br/>Rule applies to all connections on the computer that match other rule properties.</li> </ul>         |   |
| <ul> <li>Scope</li> <li>Action</li> <li>Profile</li> </ul> | O This program path:                                                                                                    |   |
| Name                                                       | Example: c:\path\program.exe<br>%ProgramFiles%\browser\browser.exe<br>Services<br>Specify which services this rule applies to. |   |
|                                                            |                                                                                                    |   |
|                                                            |                                                                                                    |   |
|                                                            | < Back Next > Cancel                                                                                                    |   |
- Protocol type: TCP
- Local port: Specific ports, server's port

| Protocol and Ports              |                                          |                                      |  |
|---------------------------------|------------------------------------------|--------------------------------------|--|
| Specify the protocols and ports | to which this rule applies.              |                                      |  |
| Steps:                          |                                          |                                      |  |
| a Rule Type                     | To which ports and p                     | rotocols does this rule apply?       |  |
| Program                         |                                          |                                      |  |
| Protocol and Ports              | Protocol type:                           | ТСР                                  |  |
| Scope                           | Protocol number:                         | 6                                    |  |
| Action                          |                                          |                                      |  |
| Profile                         | Local port:                              | Specific Ports 🗸 🗸                   |  |
| Name                            |                                          | 8080                                 |  |
|                                 |                                          | Example: 80, 443, 5000-5010          |  |
|                                 | Kemote port:                             | All Ports V                          |  |
|                                 |                                          | Example: 80, 443, 5000-5010          |  |
|                                 | Internet Control Mes<br>(ICMP) settings: | sage Protocol Customize              |  |
|                                 |                                          |                                      |  |
|                                 |                                          |                                      |  |
|                                 |                                          |                                      |  |
|                                 |                                          |                                      |  |
|                                 |                                          |                                      |  |
|                                 |                                          | < <u>B</u> ack <u>N</u> ext > Cancel |  |

• Select "These IP address" and click "Add" to add server's IP

| 💣 New Inbound Rule Wiza           | rd                                                        | ×      |
|-----------------------------------|-----------------------------------------------------------|--------|
| Scope                             |                                                           |        |
| Specify the local and remote IP a | addresses to which this rule applies.                     |        |
| Steps:                            |                                                           |        |
| Rule Type                         |                                                           |        |
| Program                           | Which local IP addresses does this rule apply to?         |        |
| Protocol and Ports                | O Any IP address                                          |        |
| Scope                             | • These IP addresses:                                     | _      |
| Action                            | 192.168.255.103                                           |        |
| Profile                           | <u>E</u> dit                                              |        |
| Name                              | Remov                                                     | /e     |
|                                   |                                                           |        |
|                                   | Customize the interface types to which this rule applies: | :e     |
|                                   | Which remote IP addresses does this rule apply to?        |        |
|                                   | Any IP address                                            |        |
|                                   | ○ T <u>h</u> ese IP addresses:                            |        |
|                                   | Add                                                       |        |
|                                   | Edit.                                                     |        |
|                                   | Remov                                                     | /e     |
|                                   |                                                           |        |
|                                   |                                                           |        |
|                                   | < <u>B</u> ack <u>N</u> ext >                             | Cancel |
|                                   |                                                           |        |

• Select "Allow the connection"

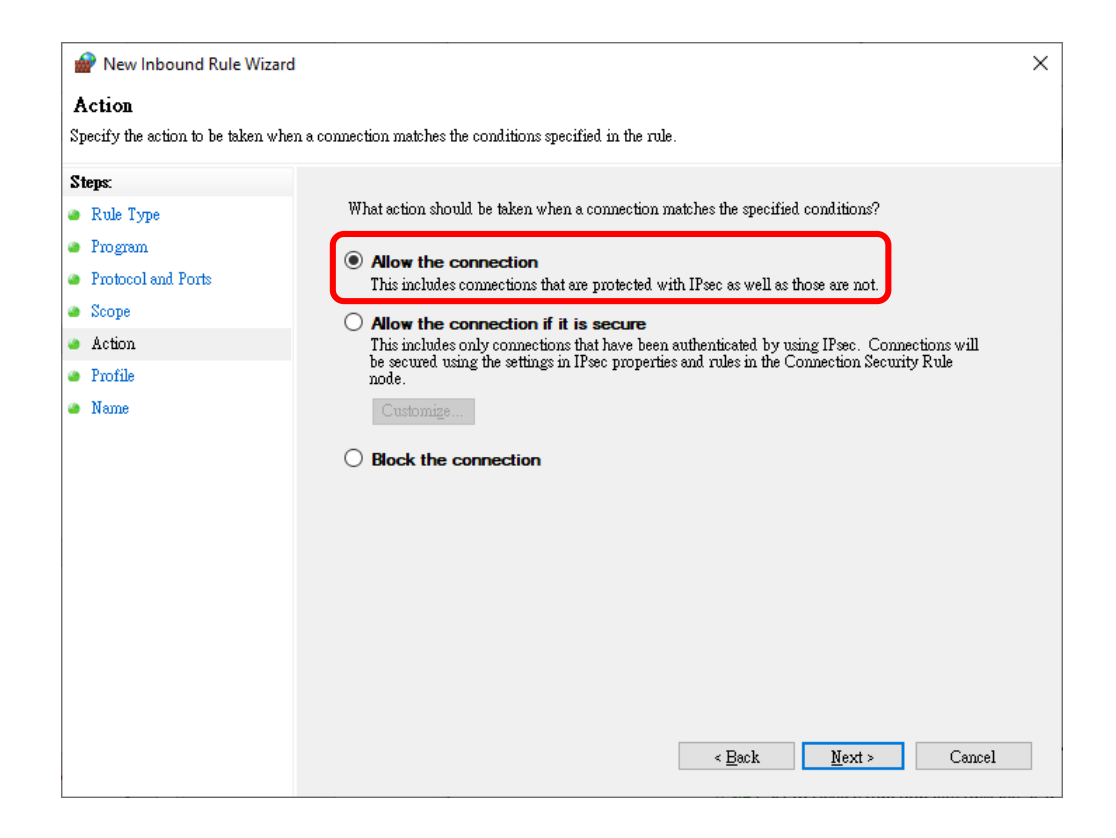

• Check all options

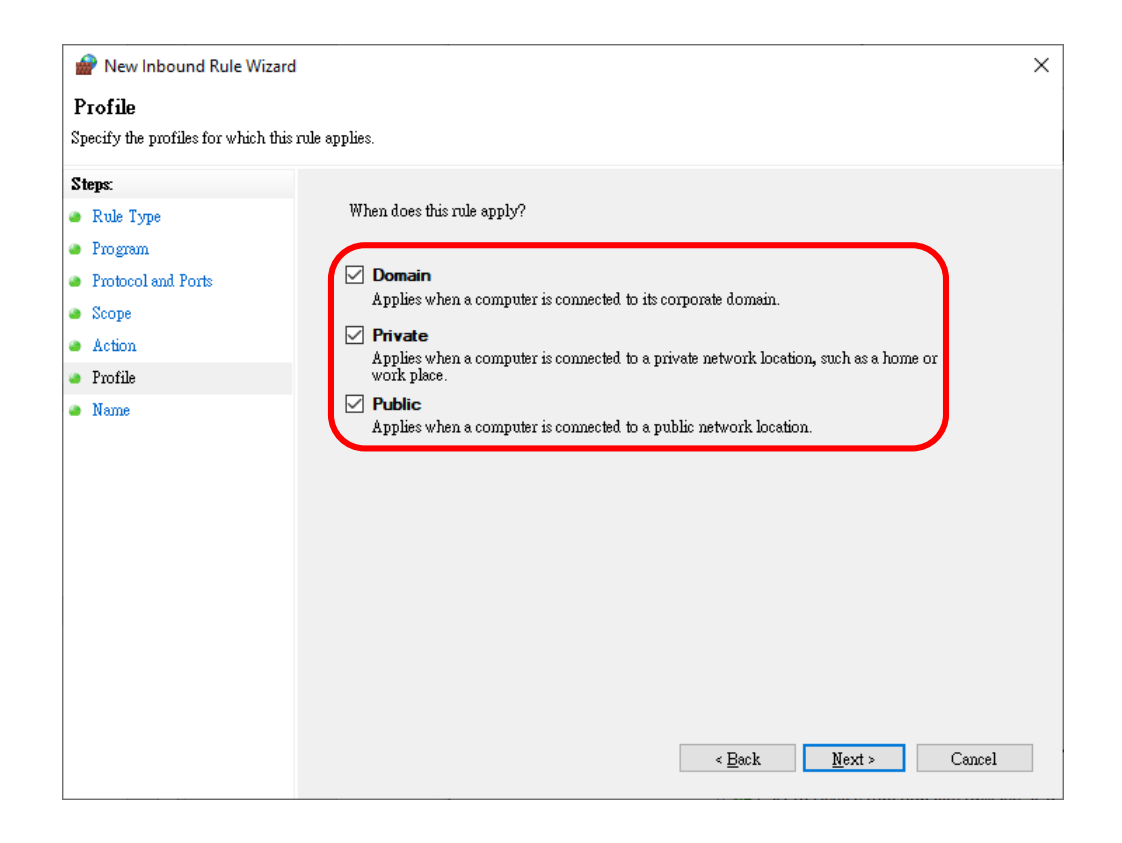

• Name:RESTful

| Nane   Specify the name and description of this rule.     Steps: <ul> <li>Rule Type</li> <li>Program</li> <li>Protocol and Ports</li> <li>Scope</li> <li>Action</li> <li>Profile</li> <li>Name</li> </ul> Mame:   RESTfull   Description (optional):     Description (optional): | × |
|----------------------------------------------------------------------------------------------------|---|
| Specify the name and description of this rule.          Steps:       •         • Rule Type       •         • Program       •         • Protocol and Ports       •         • Scope       •         • Action       •         • Profile       •         • Name                      |   |
| Steps: <ul> <li>Rule Type</li> <li>Program</li> </ul> <ul> <li>Protocol and Ports</li> <li>Scope</li> <li>Action</li> <li>Profile</li> </ul> <ul> <li>Profile</li> <li>Name</li> </ul> <ul> <li>Description (optional):</li> </ul>                                               |   |
| <ul> <li>Rule Type</li> <li>Program</li> <li>Protocol and Ports</li> <li>Scope</li> <li>Action</li> <li>Profile</li> <li>Name</li> </ul>                                                                                                    |   |
| <ul> <li>Program</li> <li>Protocol and Ports</li> <li>Scope</li> <li>Action</li> <li>Profile</li> <li>Name</li> </ul> Description (optional):                                                                                                    |   |
| <ul> <li>Protocol and Ports</li> <li>Scope</li> <li>Action</li> <li>Profile</li> <li>Name</li> </ul>                                                                                                    |   |
| Scope     Action     Profile     Name                                                                                                    |   |
| Action     Profile     Name                                                                                                    |   |
| Profile     Name Description (optional):                                                                                                    |   |
| Neme                                                                                                    |   |
|                                                                                                    |   |
|                                                                                                    |   |
|                                                                                                    |   |
|                                                                                                    |   |
|                                                                                                    |   |
|                                                                                                    |   |
|                                                                                                    |   |
|                                                                                                    |   |
|                                                                                                    |   |
|                                                                                                    |   |
|                                                                                                    |   |
| < <u>B</u> ack <u>F</u> inish Cancel                                                                                                    |   |

• Complete and check whether data reception is normal

| Indows Defender Firewall with Advanced Security |                  |       |           |                     |  |  |   |
|-------------------------------------------------|------------------|-------|-----------|---------------------|--|--|---|
| <u>File Action View H</u> elp                   |                  |       |           |                     |  |  |   |
| 🗢 🄿 🙍 🖬 🗟 🖬                                     |                  |       |           |                     |  |  |   |
| Pindows Defender Firewall witl                  | Inbound Rules    |       |           | Actions             |  |  |   |
| K Outbound Rules                                | Name             | Group | Profile ^ | Inbound Rules       |  |  | • |
| Connection Security Rules                       | S RESTFul        |       | All       | 🗱 New Rule          |  |  |   |
| > 🖳 Monitoring                                  | eSearch Utility  |       | Private   | 🕎 Filter by Profile |  |  | • |
|                                                 | Search Utility   |       | Private   | Filter by State     |  |  | • |
|                                                 | S Microsoft Edge |       | Private   | Filter by Group     |  |  | • |

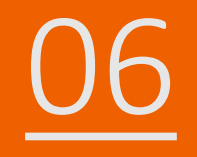

### How to install Lib

- How to install Lib in CSharp
- NuGet
- Install Command → Install-Package System.Data.SQLite (libraries's

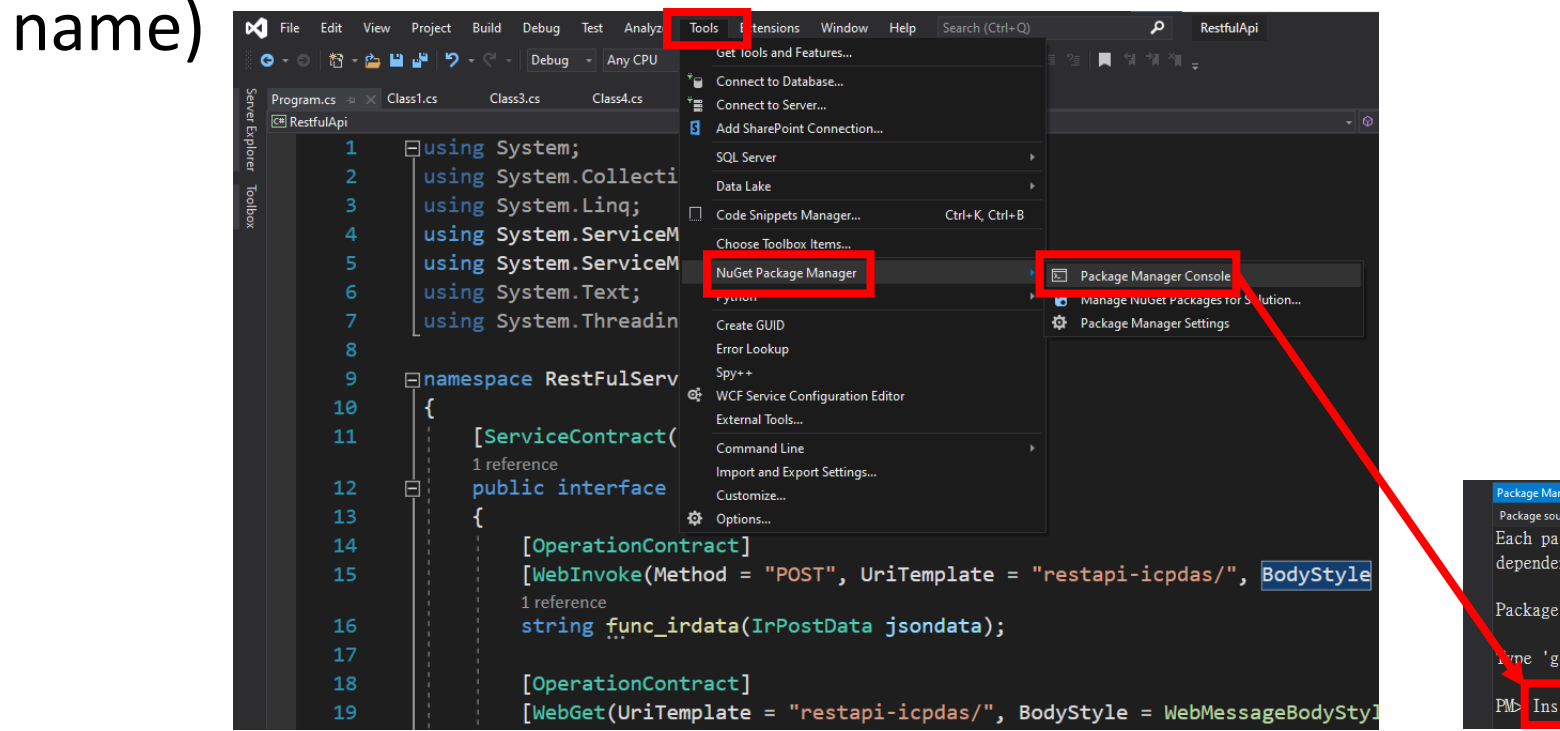

| Packag | ge Manage          | r Consol      |                  |                  |                |              |                     |               |              |         |        |
|--------|--------------------|---------------|------------------|------------------|----------------|--------------|---------------------|---------------|--------------|---------|--------|
| Packa  | ige source:        | All           |                  |                  | - Ø            | Def          | ault project:       | Restfu        | ılApi        |         |        |
| Each   | ı packa            | ge i          | s lice           | nsed t           | o you          | by           | its ow              | ner.          | NuGet        | is not  | respo  |
| depe   | endenc i           | es wl         | nich a           | re gov           | erned          | by           | additi              | onal          | licens       | ses. Fo | 11ow t |
| Pack   | cage Ma<br>e 'get- | nage:<br>help | r Conse<br>NuGet | ole Ho<br>' to s | st Ve<br>ee al | rsio<br>1 av | on 5.11<br>vailable | .4.1<br>e Nu( | 3<br>Get cor | nmands. |        |
| PM⊳    | Instal             | 1-Pa          | ckage (          | System           | .Data          | . SQI        | Lite                |               |              |         |        |

### How to install Lib in Node.js

- When you install the node.js environment, npm is also installed. npm is used to install various libraries in the node.js environment.
- Use the command to check whether npm is installed  $\rightarrow$  npm --version
- Install Command → npm install modbus-serial(libraries's name)

| Command Prompt                                                                                 |
|------------------------------------------------------------------------------------------------|
| Microsoft Windows [Version 10.0.19045.3570]<br>(c) Microsoft Corporation. All rights reserved. |
| C:\Users\Adam>npmversion<br>10.2.0                                                             |
| C:\Users\Adam>                                                                                 |
|                                                                                                |

#### How to install Lib in Python

- Python uses pip to manage function libraries. When installing python, pip will also be installed.
- Use the command to check whether pip is installed  $\rightarrow$  pip --version
- Install Command → pip install pymodbus(libraries's name)

Command Prompt Microsoft Windows [Version 10.0.19045.3570] (c) Microsoft Corporation. All rights reserved. C:\Users\Adam>pip --version pip 23.2.1 from C:\Python312\Lib\site-packages\pip (python 3.12) C:\Users\Adam>

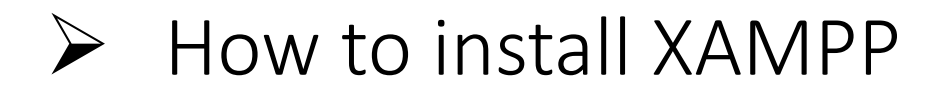

- XAMPP is an installation package that integrates the Apache web server with PHP, Perl and MariaDB, allowing users to easily create web servers on their own computers.
- Sample program XAMPP's version  $\rightarrow$  8.1.10
- Download the installation package according to your operating system→<u>https://sourceforge.net/projects/xampp/files/XAMPP%20Wi</u> ndows/8.1.10/(windows)

| 😫 XAMPP            | Control Pan | el v3.3.0 [ Co | mpiled: Apr 6th 202 | 21 ]    |       |        | _    |           |                                            |
|--------------------|-------------|----------------|---------------------|---------|-------|--------|------|-----------|--------------------------------------------|
| ខា                 | XAN         | IPP Cont       | rol Panel v3.       | 3.0     |       |        |      | Je Config | <b>XAMPP</b> Apache + MariaDB + PHP + Perl |
| Modules<br>Service | Module      | PID(s)         | Port(s)             | Actions |       |        |      | Netstat   |                                            |
|                    | Apache      | 12208<br>16364 | 443, 8080           | Stop    | Admin | conng  | LUUS | Chell     |                                            |
|                    | MySQL       | 20136          | 3306                | Stop    | Admin | Config | Logs | Explorer  |                                            |
|                    | FileZilla   |                |                     | Start   | Admin | Config | Logs | Services  | Welcome to XAMPP for Windows 8.1.10        |